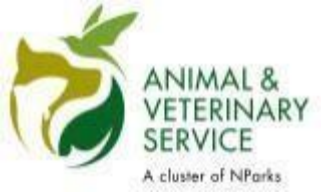

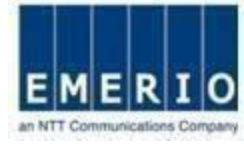

## QMS - Quick User Guide

Sensitivity Label: General

#### 14/03/2019

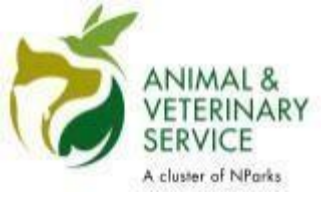

3 Easy Steps

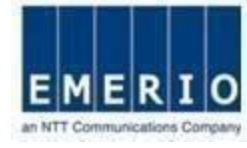

#### 3 easy steps to use the AVS Quarantine Management System!

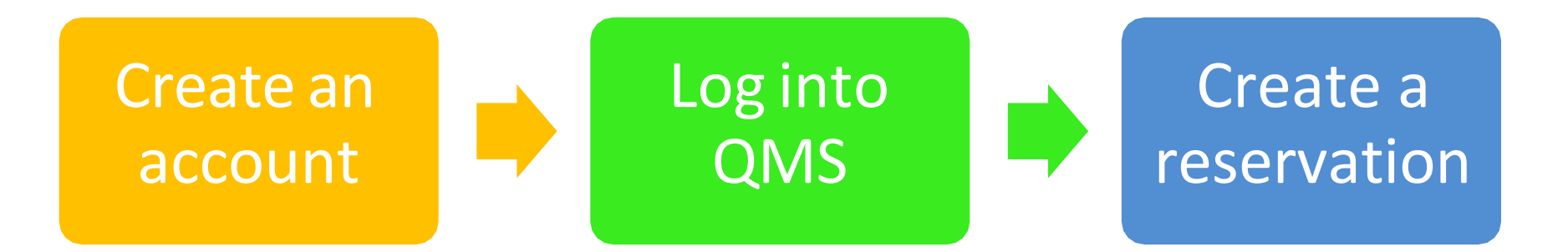

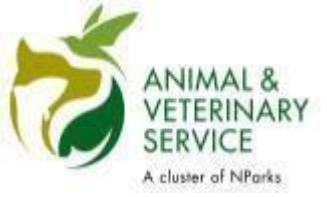

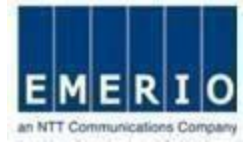

# <u>Step 1:</u> Launch QMS website (<u>https://qms.avs.gov.sg/Public/Login.aspx</u>) using browser.

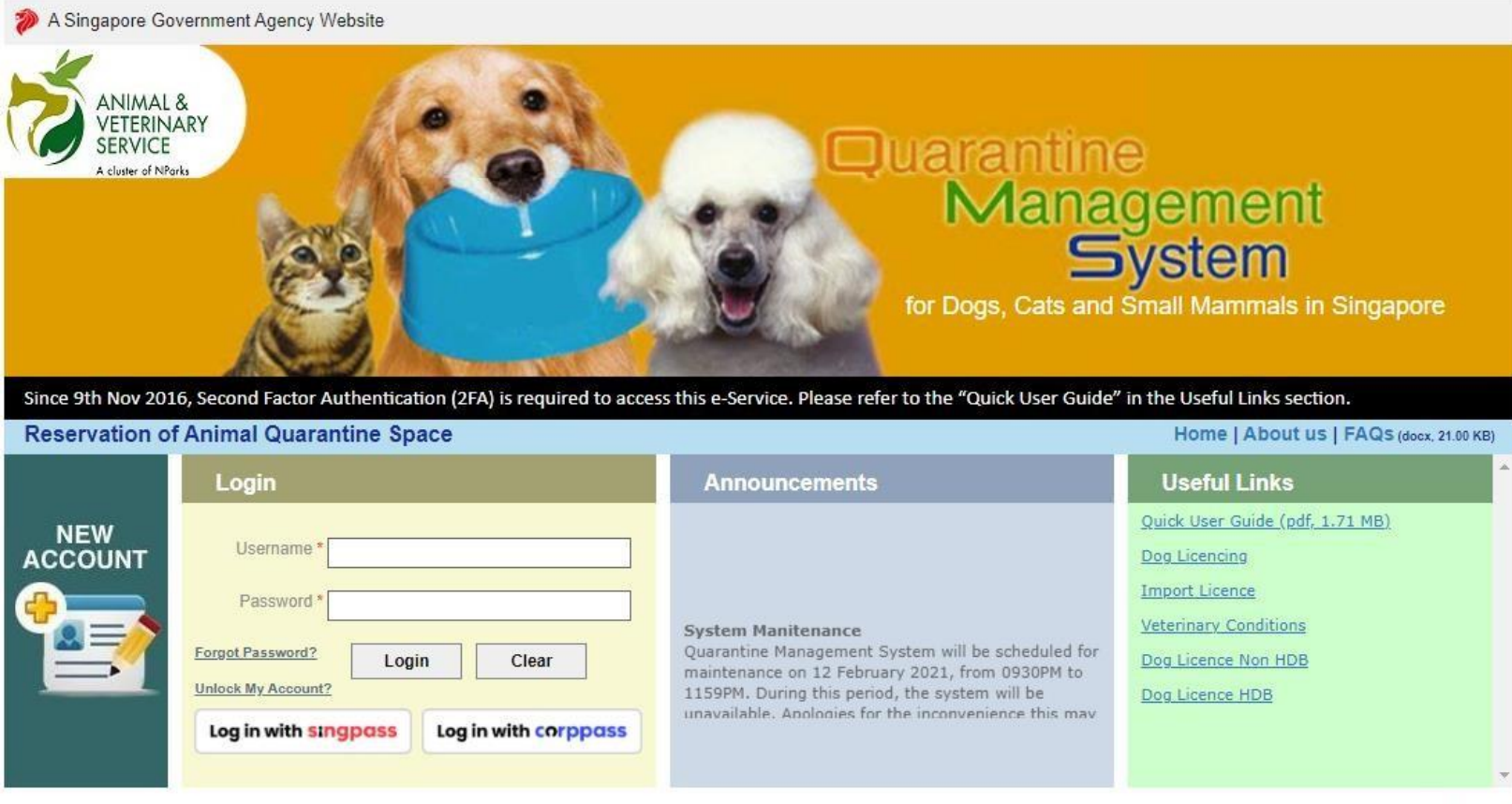

Contact Info | Feedback

Report Vulnerability | Privacy Statement | Sitemap | Terms of Use | Rate this e-service | Best viewed using IE 9.0+

© 2021 Government of Singapore. | Last Updated On 01 Jul 2019

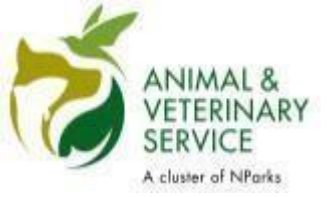

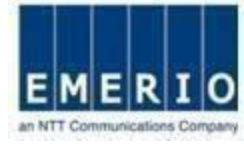

#### Account creation for Singpass holders

Sensitivity Label: General

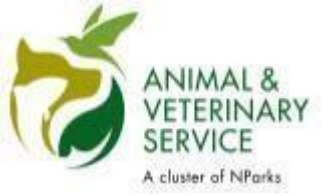

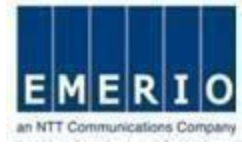

#### Step 2: Click on "Login via Singpass" for Singpass user.

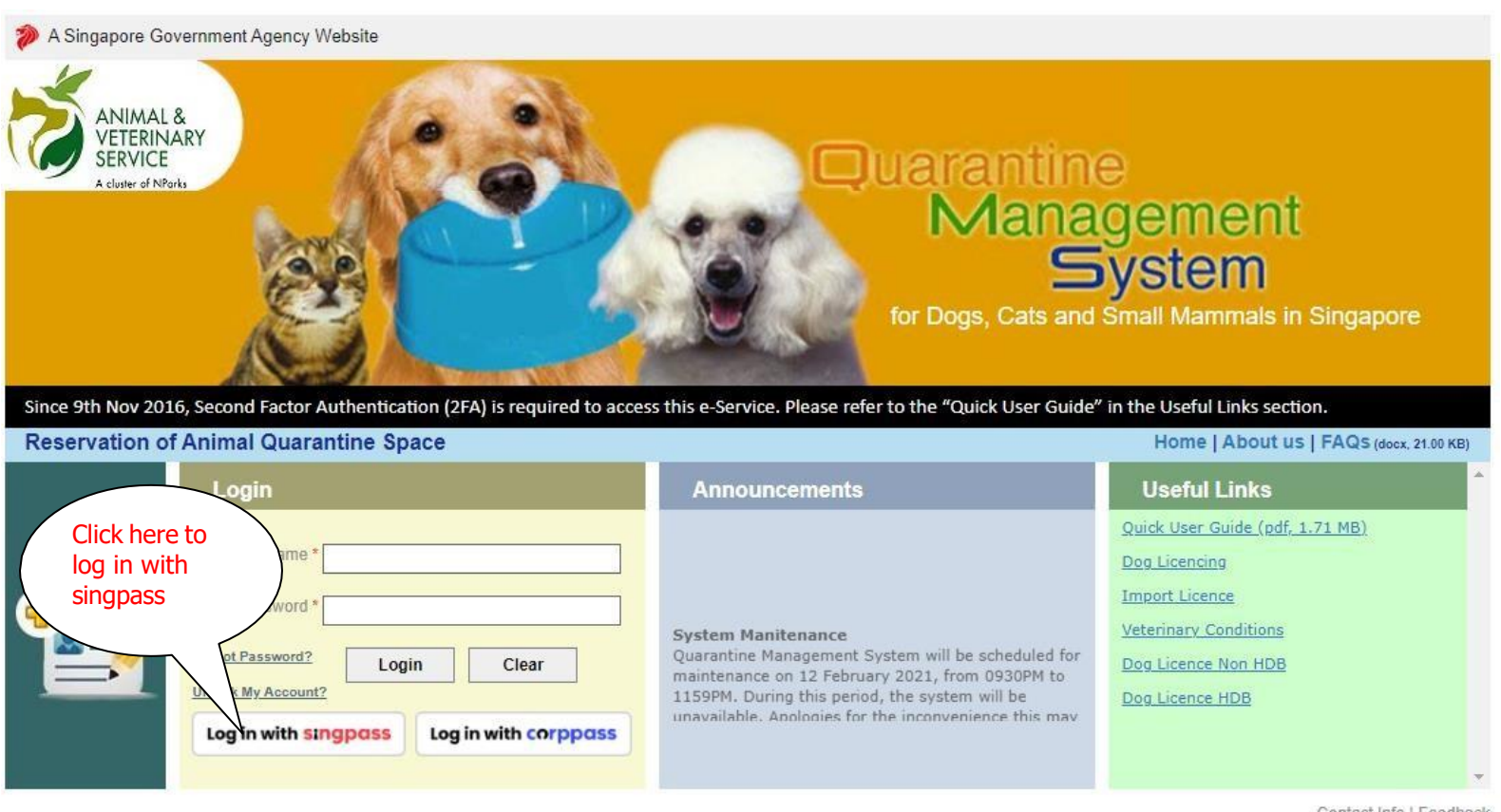

Contact Info | Feedback

Report Vulnerability | Privacy Statement | Sitemap | Terms of Use | Rate this e-service | Best viewed using IE 9.0+

© 2021 Government of Singapore. | Last Updated On 01 Jul 2019

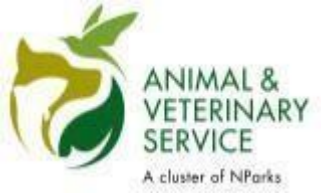

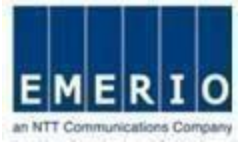

#### Step 3: Enter your "Singpass ID" and "Password", and click Login

| A Singapore Government Agency Website                |                                                                     |
|------------------------------------------------------|---------------------------------------------------------------------|
| singpass                                             | $\mathbb{F} \mid \mathbb{T} \mid \mathbb{F} \Rightarrow \mathbb{Q}$ |
| Advisory Note ~                                      |                                                                     |
|                                                      | Singpass app Password login                                         |
|                                                      | Log in                                                              |
|                                                      | Singpass ID                                                         |
|                                                      | Password                                                            |
| Welcome to Singpass<br>Your trusted digital identity | Log in                                                              |
|                                                      | Forgot Singpass ID Reset password                                   |
|                                                      |                                                                     |
|                                                      | Register For Singpass                                               |
| Your trusted digital identity                        | Forgot Singpass ID Reset password Register For Singpass             |

#### singpass

Contact us | Share feedback | Read FAQs | Site notifications

Report vulnerability | Privacy statement | Terms of use | Sitemap | Rate this website

© 2021 Government of Singapore Last updated on 07 March 2021

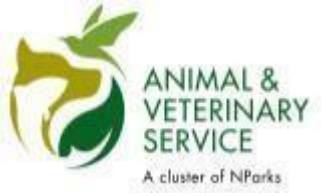

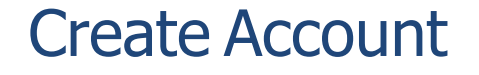

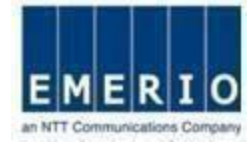

х

#### Step 4: Singpass OTP Login

#### Announcement for Upcoming Scheduled Maintenance

SingPass will be undergoing scheduled maintenance from 12am to 8am on 9 Oct, and will not be available during this period. Thank you. [Note: Your SingPass account contains a lot of personal data. Please do not share your SingPass username and password with others.].

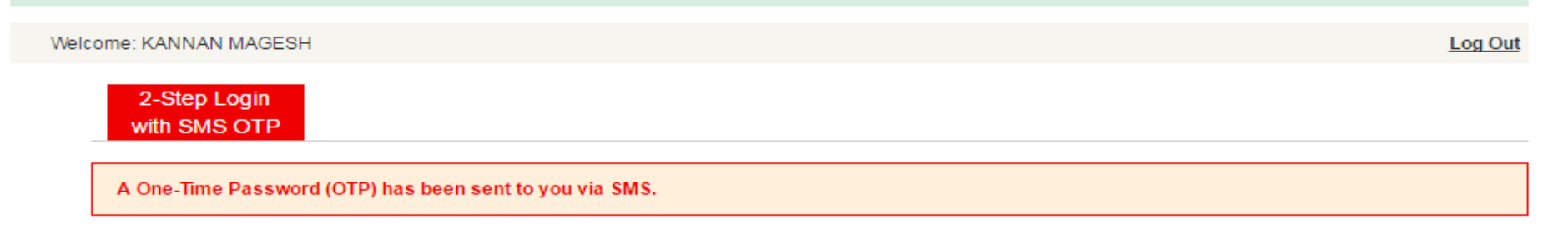

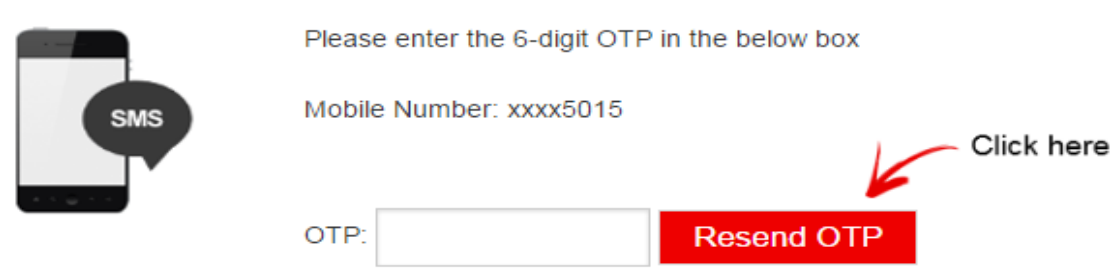

If you do not received the SMS OTP, please click "Resend OTP".

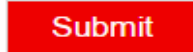

Note: Please do not click 'BACK' or 'REFRESH' on the browser as it may end your transaction.

Last updated on 05 July 2015

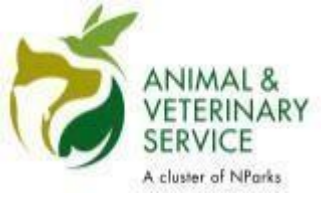

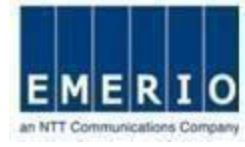

#### Step 5: QMS Registration Screen for New User

Note:

- Customerwill be redirected to userpreferencepagewithauto filling of the details from MyInfo system.
- After Successfulregistration, customerwill be redirected to loginpage. Customershould use Singpassfor subsequent logininto the system.

| only for individual pet owners. If you would like                   | to replater as a pet shopingt farmingt apent or if |                                                                                                    |
|---------------------------------------------------------------------|----------------------------------------------------|----------------------------------------------------------------------------------------------------|
|                                                                     |                                                    | you encounter difficulties with registration, please conta                                                                                                    |
|                                                                     |                                                    |                                                                                                    |
| stalls are populated from MyInfo Bystem.                            |                                                    |                                                                                                    |
|                                                                     |                                                    |                                                                                                    |
| te - Test User                                                      | Email Address                                      | test@test.com                                                                                                    |
| e - [NRIC V                                                         | Identification Number                              | · []                                                                                                    |
| er - 65 - 12345678<br>(Country cope-number)                         | Residential Contact Number                         | 65 - 12345678<br>(Country code-humber)                                                                                                    |
| 85 - Eest@test.com<br>Note Email notifications will be sent to this | preferred email address                            |                                                                                                    |
|                                                                     |                                                    |                                                                                                    |
| gapore 🔻                                                            | Postal Code - \$79725                              |                                                                                                    |
|                                                                     | Building Name BRADDELL VIEW                        |                                                                                                    |
| DDELL HILL                                                          | Level & Unit 23 - 8                                |                                                                                                    |
| -HD8                                                                |                                                    | Click Proc                                                                                                    |
|                                                                     |                                                    |                                                                                                    |
| Select                                                              |                                                    |                                                                                                    |
|                                                                     |                                                    |                                                                                                    |
|                                                                     |                                                    |                                                                                                    |
|                                                                     | etalls are populated from MyInfo Bystem.           | Interaction and from Myinto Bystem.         Inter       Email Address         Identification Number         Identification Number         Identification Number         Identification Number         Identification Number         Identification Number         Identification Number         Identification Number         Identifications will be sent to this preferred email eddress         Identifications will be sent to this preferred email eddress         Ide |

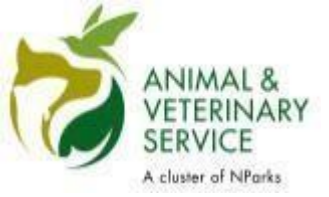

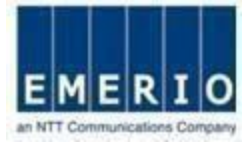

#### Step 6: "Login via Singpass" to access QMS system

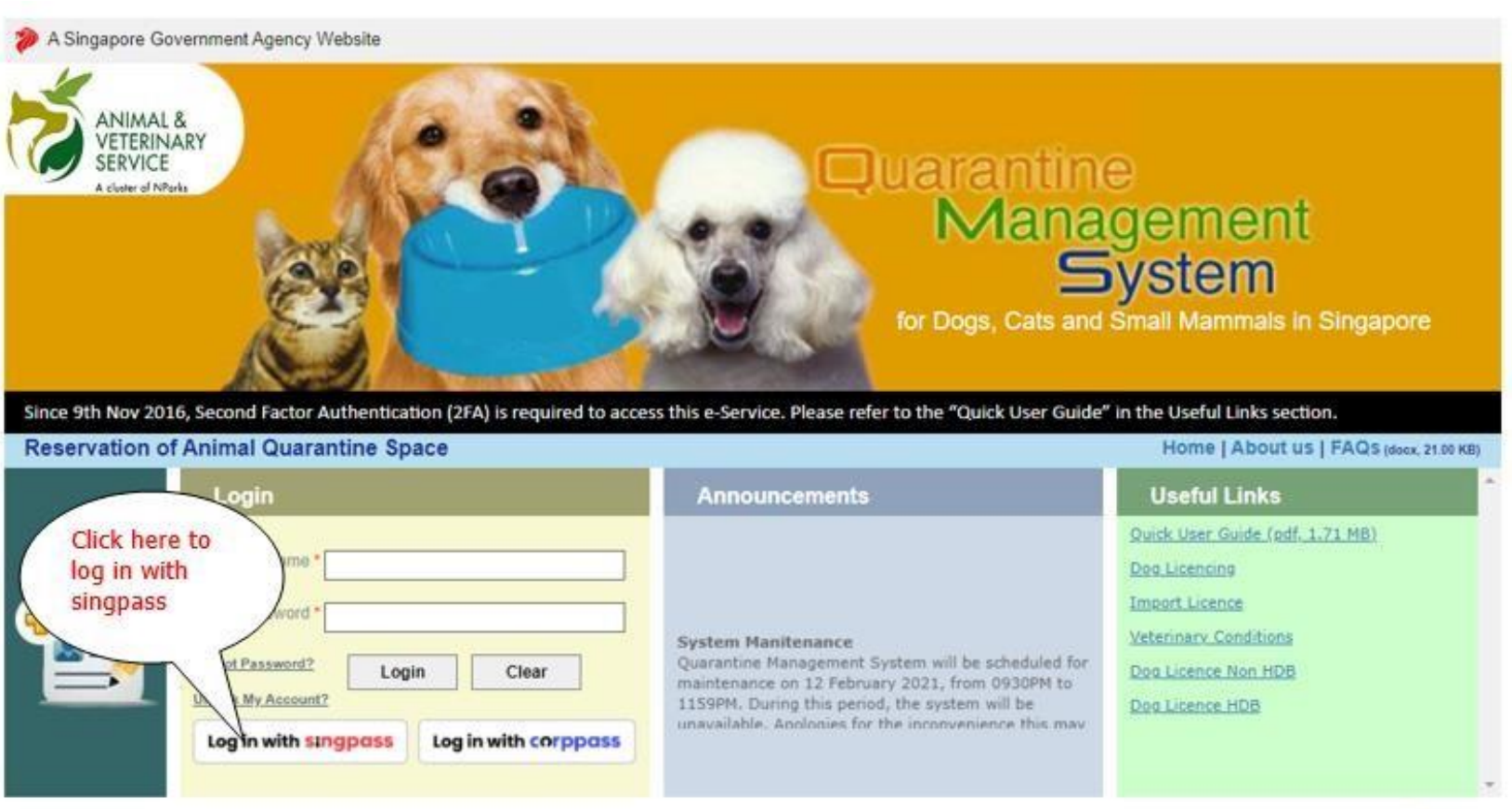

#### Contact Info | Feedback

Report Vulnerability | Privacy Statement | Sitemap | Terms of Use | Rate this e-service | Best viewed using IE.9.0+

© 2021 Government of Singapore. | Last Updated On: 01 Jul 2019

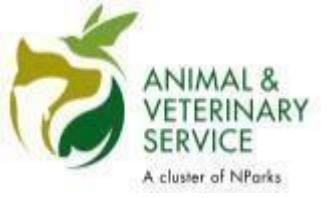

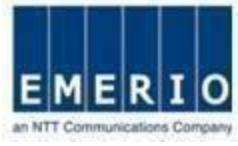

#### Step 7: Home page displayed after the successful login via Singpass

| ANIMAL &<br>VETERINA<br>SERVICE | RY Quarantine Managemen     | t System   | TOSE -          | Contact<br>Coogle Custo                                                            | ngapore Government<br>grity - Service - Excellence<br>t Info   Feedback   Sitemap<br>om Search |
|---------------------------------|-----------------------------|------------|-----------------|------------------------------------------------------------------------------------|------------------------------------------------------------------------------------------------|
| HOME                            | RESERVATION                 | SEARCH     | USER PREFERENCE | PAYMENTS                                                                           | LOGOUT                                                                                         |
| HOME                            |                             |            | W               | elcome publicuser ; Last logi                                                      | n on ::14 March 2019 10:48:15                                                                  |
|                                 |                             |            |                 | NEW RESERVATIONS                                                                   |                                                                                                |
|                                 | TEMS REQUIRE YOUR ATTENTION | s) Pending |                 | <ul> <li><u>Quarantine Applicat</u></li> <li><u>Quarantine Applicat</u></li> </ul> | <u>tion - Cats, Dogs</u><br>tion - Small Mammals                                               |
| THESE ARE YOUR                  | CURRENT RESERVATION(S)      | s) Found   |                 | - 4                                                                                | - 1                                                                                            |
|                                 |                             | ay i cana. |                 |                                                                                    | Con E                                                                                          |
| QUARANTINE IN PR                | ROGRESS                     |            |                 | Sonta.                                                                             |                                                                                                |
|                                 | No Record                   | (s) Found  |                 | 00                                                                                 | ai 🙀                                                                                           |

-----

© 2019 Government of Singapore | Privacy Statement | Terms of Use | Rate this e-service | Best viewed using IE 9.0 and above

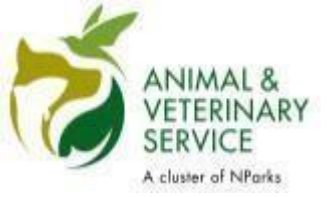

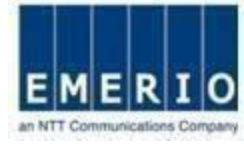

#### Account creation for Corppass holders

Sensitivity Label: General

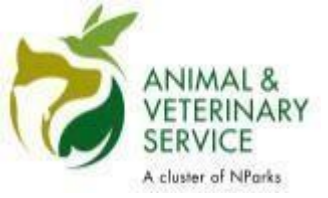

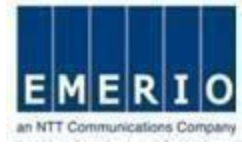

#### Step 2: Click on "Login via Corppass" for Corppass user.

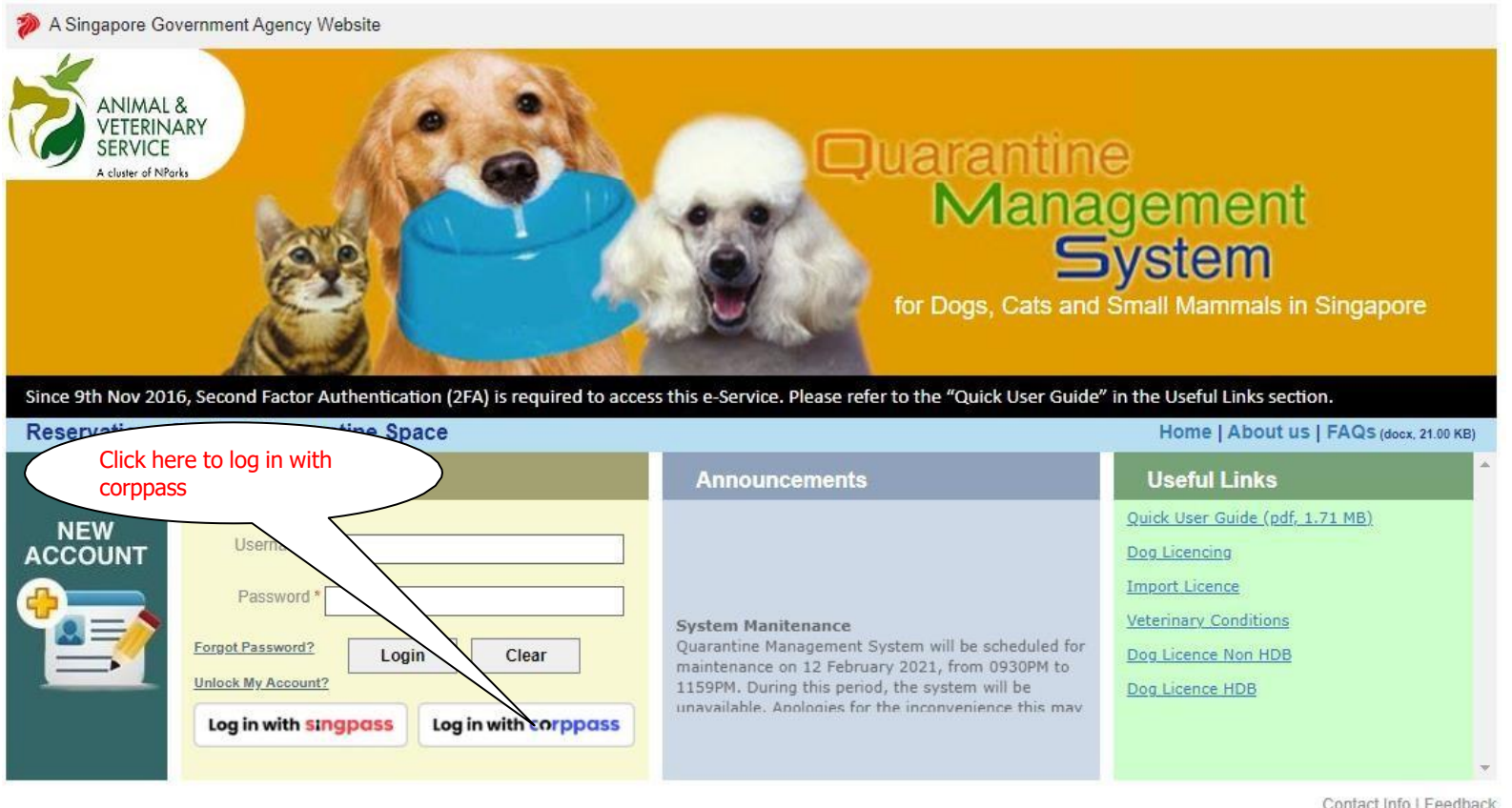

Contact Info | Feedback

Report Vulnerability | Privacy Statement | Sitemap | Terms of Use | Rate this e-service | Best viewed using IE 9.0+

© 2021 Government of Singapore. | Last Updated On 01 Jul 2019

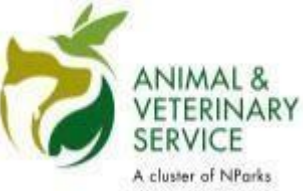

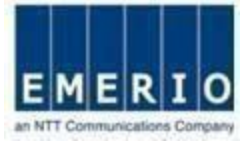

# <u>Step 3:</u> Enter your "UEN/Entity ID", "Corppass ID" and "Password", and click Login

corppass

Singapore Government Integrity · Service · Excellence

A A 🖨 Contact Us | Feedback | Sitemap | FAQ

Upcoming Scheduled Maintenance

The Corppass system will be undergoing scheduled maintenance to serve you better and will not be available on 27 Mar, 12am to 8am. For enquiries, please email support@corppass.gov.sg. Thank you.

| Log in with Cor    | ppass |
|--------------------|-------|
| UEN/ENTITY ID      | Ø     |
| CORPPASS ID        | 0     |
| Password           | ()    |
| Remember Entity ID |       |

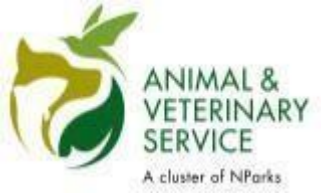

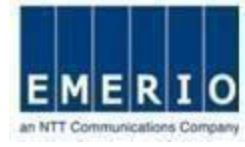

#### Step 4: Corppass OTP Login

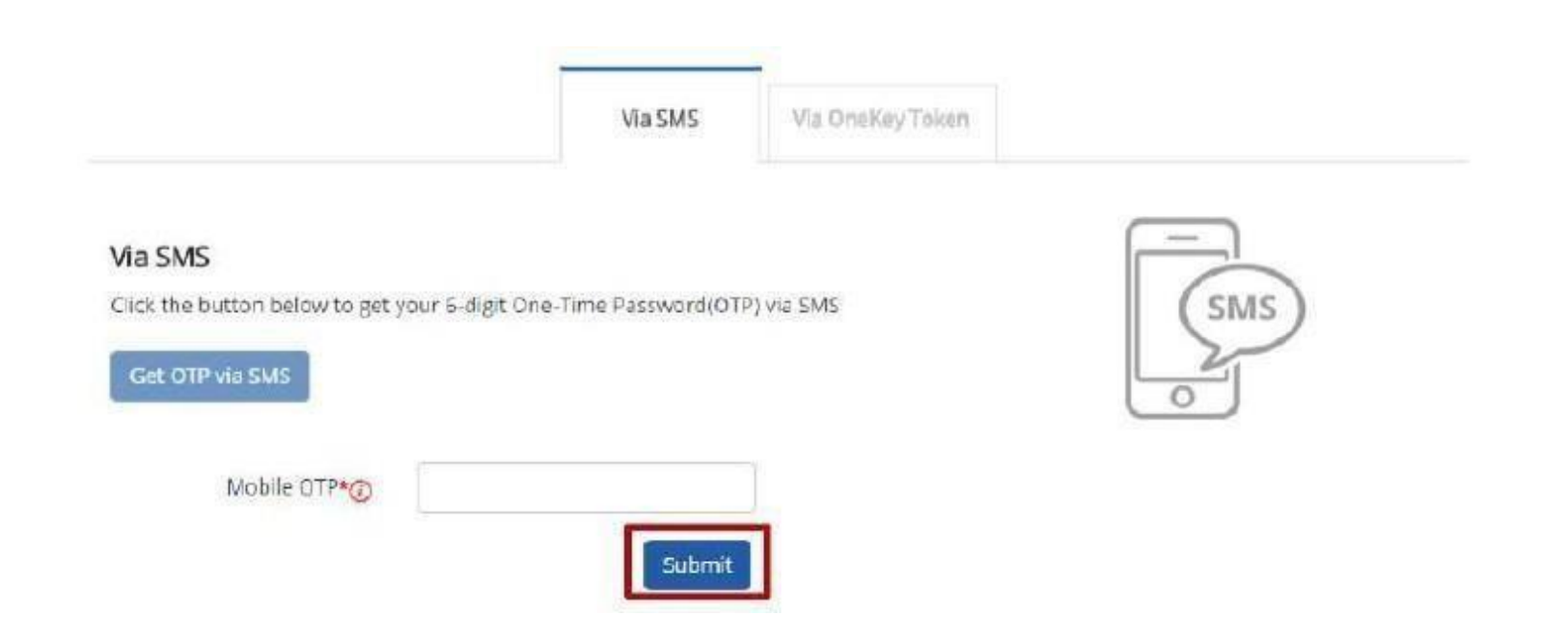

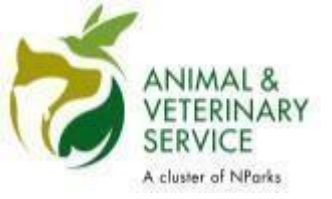

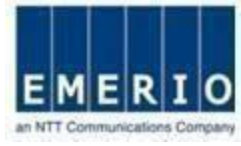

#### Step 5: Home page displayed after the successful login via Corppass

| Ś    | ANIMAL &<br>VETERINARY<br>SERVICE<br>A cluster of NParka | Quarantine Managemen             | t System  | TO E            | Contact<br>Google Custo                                                            | gapore Government<br>grity - Service - Excellence<br>: Info   Feedback   Sitemap<br>om Search |
|------|----------------------------------------------------------|----------------------------------|-----------|-----------------|------------------------------------------------------------------------------------|-----------------------------------------------------------------------------------------------|
|      | HOME                                                     | RESERVATION                      | SEARCH    | USER PREFERENCE | PAYMENTS                                                                           | LOGOUT                                                                                        |
| е на | DME                                                      |                                  |           | v               | Velcome publicuser ; Last logir                                                    | n on : 14 March 2019 10:54:46                                                                 |
|      |                                                          |                                  |           |                 | NEW RESERVATIONS                                                                   | <u></u>                                                                                       |
| THE  | FOLLOWING ITEMS                                          | No Record(s                      | ) Pending |                 | <ul> <li><u>Quarantine Applicat</u></li> <li><u>Quarantine Applicat</u></li> </ul> | <u>ion - Cats, Dogs</u><br>ion - Small Mammals                                                |
| THE  | SE ARE YOUR CURRE                                        | ENT RESERVATION(S)<br>No Record( | s) Found  |                 |                                                                                    | AN E                                                                                          |
| QUA  | ARANTINE IN PROGRE                                       | ESS<br>No.Record(                | s) Found  |                 | 60                                                                                 |                                                                                               |

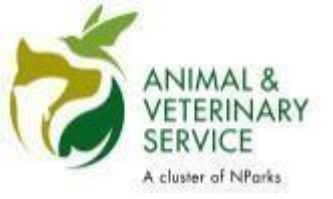

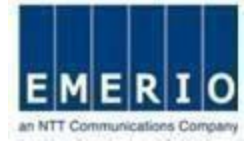

## Account creation for Non-Singpass/Non-Corppass Foreigners

Sensitivity Label: General

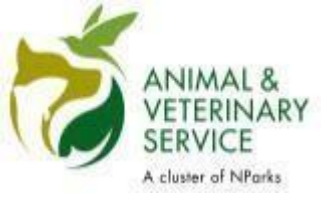

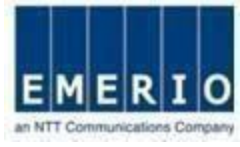

#### <u>Step 1:</u> Account creation for Non-Singpass/Non-Corppass Foreigners

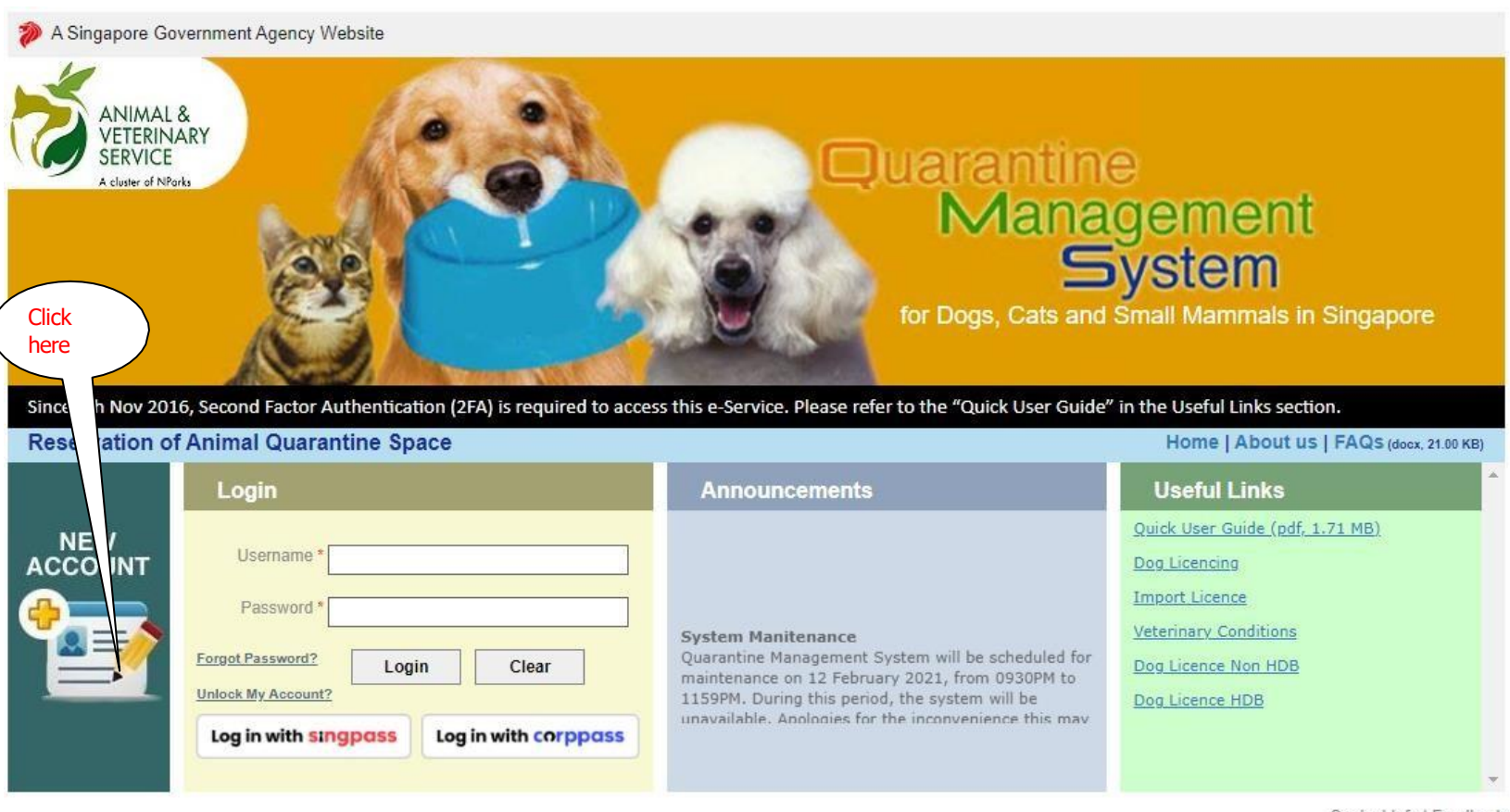

Contact Info | Feedback

Report Vulnerability | Privacy Statement | Sitemap | Terms of Use | Rate this e-service | Best viewed using IE 9.0+

© 2021 Government of Singapore. | Last Updated On 01 Jul 2019

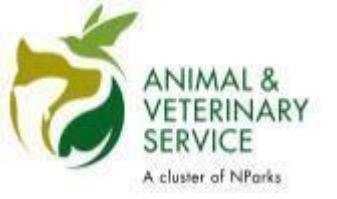

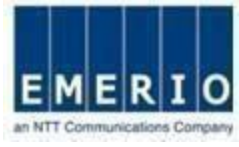

Step 2: Fill up Personal details, Address details and Security Verification

Notes:

- This2FAaccountcreationisonlyapplicableforforeignerswithout Singpass/Corppass.SingaporeansandSingaporePRshoulduse Singpass/Corppass for login into the QMSsystem.
- Fieldsmarkedwithredstar(\*)denotesamandatoryfield,Itmustbe filled.
- Choose yourown QMSLogin Id (Minimumof6 alphanumeric characters)
- Entera valid emailaddress to receiveuser id and password.
- Entervalid OTPMobile Numberfor 2FASMS Authentication.
- User ID and Password should not be the same.

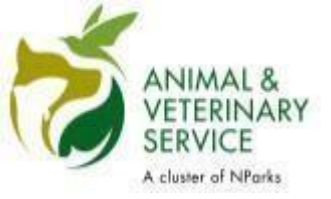

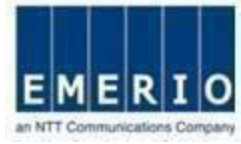

#### Step 3: After filling up all required fields click on Proceed button

| SERVICE                     |                                                         | - ROK                                         | Google Custom Search                                          |
|-----------------------------|---------------------------------------------------------|-----------------------------------------------|---------------------------------------------------------------|
| A chaire of Merics Quara    | intine Management System                                |                                               | * Indentes mandator                                           |
| This profile registration i | s only for individual pet owners. If you would like to  | register as a pet shop/pet farm/pet agent, or | if you encounter difficulties with registration, please confi |
| AVS (+65 6805 2991).        |                                                         |                                               |                                                               |
| SONAL DETAILS               |                                                         |                                               |                                                               |
|                             |                                                         |                                               |                                                               |
| QMS Login Id                | [Min. one alphabet and at least 6 characters regul      | red]                                          |                                                               |
| Name                        | *                                                       | Email Address                                 | *                                                             |
| Identification Type         | * - Select                                              | Identification Number                         | *                                                             |
| Contact Number              | *                                                       | Residential Contact Number                    |                                                               |
|                             | (Country code-Number)                                   |                                               | (Country code-Number)                                         |
| OTP Mobile Number           | (Country code-Number)                                   | Office Contact Number                         |                                                               |
|                             | Note: The country code should not be preceded w         | ith zero                                      | (Country coole-Number)                                        |
|                             |                                                         |                                               |                                                               |
| Contractor                  |                                                         | = 1 Plant / March 1                           | - [                                                           |
| Country                     | - Select                                                | Block / House Number                          |                                                               |
| Street Name                 |                                                         | Building Name                                 |                                                               |
| Level & Unit                |                                                         | City                                          |                                                               |
| Province / State            |                                                         | Postal Code                                   |                                                               |
| URITY VERIFICATION          |                                                         |                                               | Clici                                                         |
| Security Question           | Se eci                                                  |                                               | //                                                            |
| Security Answer             |                                                         |                                               |                                                               |
| N                           | ole: You will need to specify this security question an | d answer to reset your password,              |                                                               |
|                             | CA932                                                   | Enter the Verification Code                   |                                                               |

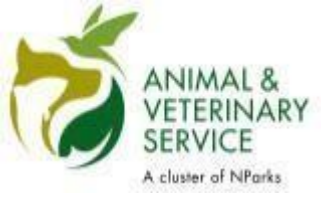

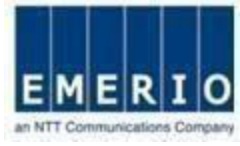

#### Step 4: After Successful profile creation, message will be displayed

| SER REGISTRATION                                                                         |                                                                                                    |                                                                                                    |                             | Tiedicales mandato  |
|------------------------------------------------------------------------------------------|----------------------------------------------------------------------------------------------------|----------------------------------------------------------------------------------------------------|-----------------------------|---------------------|
| Iote: This prattle registration is only for edividual set<br>dentate AVA (-65 6125 7544) | perters. If you would like to register as a P                                                                                                    | et Shop/Pet ParosPet Agent, or if you                                                                           | rencounter difficultes with | regelration, piease |
| PERSONAL DETAILS                                                                         |                                                                                                    |                                                                                                    |                             |                     |
| GNIS Login Id 1                                                                          | [Min. 6 Characters required]                                                                                                    | Email Address -                                                                                                 |                             | II.                 |
| IdentificationType - PASSPORT                                                            | <u>v</u>                                                                                                    | Identification Number *                                                                                         |                             |                     |
| First Name - Mr.                                                                         |                                                                                                    | Midde Name                                                                                                    |                             |                     |
| Last Name - Carter                                                                       |                                                                                                    | Contact Number - 65                                                                                             | .[12345678                  |                     |
| Confirmatio                                                                              |                                                                                                    | 100                                                                                                    | ally code Number            |                     |
| Office Contact Numbers                                                                   |                                                                                                    |                                                                                                    |                             |                     |
| Account                                                                                  | your email a                                                                                                    | dress                                                                                                    | been sent to                |                     |
| ADDRESS QETAILS                                                                          |                                                                                                    |                                                                                                    |                             |                     |
| Country - []                                                                             | OK                                                                                                    |                                                                                                    |                             |                     |
| Street Hame *                                                                            |                                                                                                    | Building Name                                                                                                   |                             |                     |
| Level & Unit                                                                             |                                                                                                    | Citr [                                                                                                    |                             |                     |
| Province / State                                                                         |                                                                                                    | Postal Code -                                                                                                   |                             |                     |
| SECURITY VERIFICATION                                                                    |                                                                                                    |                                                                                                    |                             |                     |
| -                                                                                        |                                                                                                    |                                                                                                    |                             |                     |
| Security Question - [Who is your favorite a                                              | dor?                                                                                                    |                                                                                                    |                             |                     |
| Security Answer - Manon Brando                                                           | and, the second country and the set of                                                                                                    |                                                                                                    |                             |                     |
|                                                                                          |                                                                                                    | and a second second second                                                                                      |                             |                     |
|                                                                                          | Washington and the second second seco | The second second second second second second second second second second second second second second second se |                             |                     |

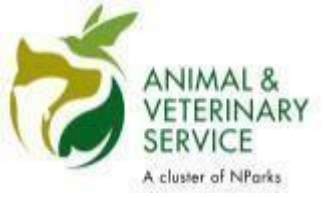

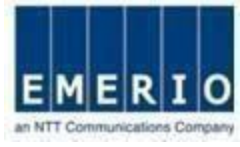

#### Step 5: After Successful profile creation, a notification will be sent.

Notes:

• Aftersuccessful registration, an email will be sent to the email addressyou have specified during registration. The email will contain the user id and password to login to QMS

Email Sample From: QMS.Alert@avs.gov.sg Date: 5December, 2013 11:08:04 amGMT+8 To: <your email address> Subject: AVS-QMS Registration Successful Dear XXXX, Your registration was completed successfully! Here is your login information: Username : <your username Password : <yourpassword>

Thank You. Animal & Veterinary Service

This is a system generated message. Please do not reply to this email.

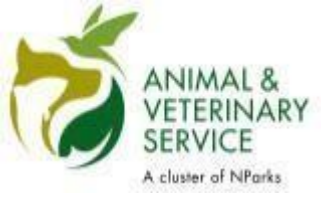

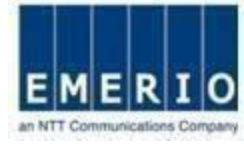

#### How to change password

Sensitivity Label: General

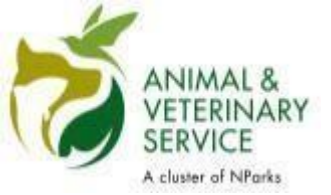

#### Login to QMS

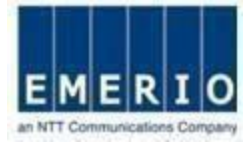

#### Step 1: Login to QMS with user id and password

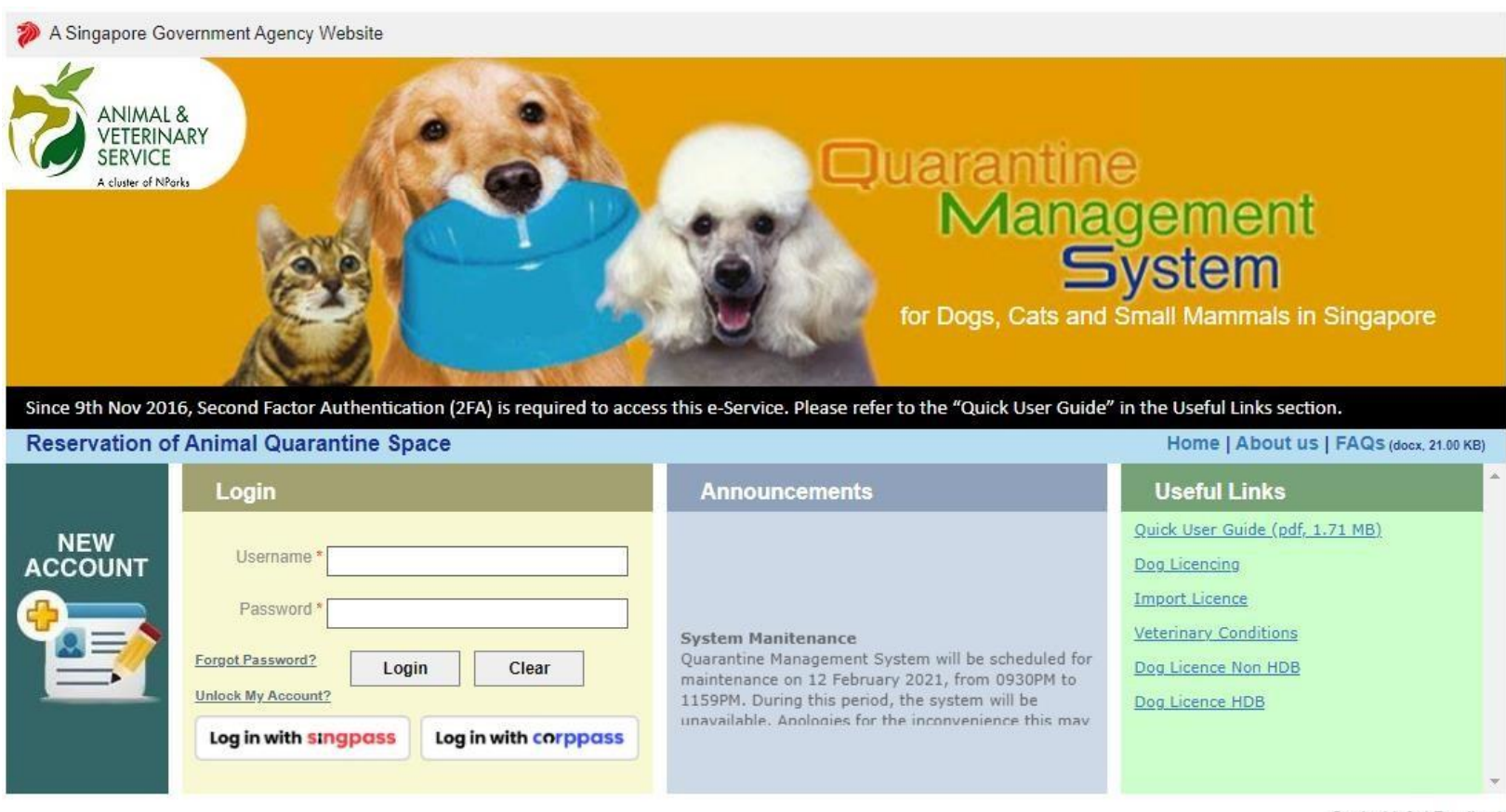

Contact Info | Feedback

Report Vulnerability | Privacy Statement | Sitemap | Terms of Use | Rate this e-service | Best viewed using IE 9.0+

© 2021 Government of Singapore. | Last Updated On 01 Jul 2019

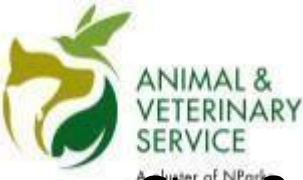

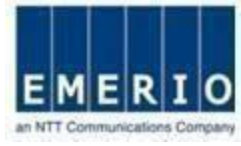

## Login to QMS

## Step 2: After first successful login, QMS will ask the user to change

#### the password.

Note:

Changethepasswordandseta new passwordthatyoucanremember. Enter the old passwordand new password in changepasswordscreen. Newpasswordmustadhere to thepasswordpolicy

| ANIMAL &<br>VETERINARY<br>SERVICE<br>A cluster of NParks | Quarantine Management Syst             | lem                                                                                                    | ACK.                                                                                                    | Singapore Government<br>Integrity · Service · Excellence<br><u>Contact Info</u>   <u>Feedback</u>   <u>Sitemap</u><br>Google Custom Search |
|----------------------------------------------------------|----------------------------------------|----------------------------------------------------------------------------------------------------|----------------------------------------------------------------------------------------------------|----------------------------------------------------------------------------------------------------|
| CHANGE PASSWC                                            | DRD                                    |                                                                                                    |                                                                                                    | Welcome publicuser ; Last login on : 14 March 2019 10:46:50<br>* Indicates mandatory fields                                                |
|                                                          | Current Password * [<br>New Password * |                                                                                                    |                                                                                                    |                                                                                                    |
|                                                          | Re-Type New Password *                 |                                                                                                    |                                                                                                    |                                                                                                    |
|                                                          |                                        | Change Password<br>Note: Passwords must sati<br>Must contain at lea<br>Must contain at lea<br>Must be of minimum | Cancel<br>sfy the following criteria:<br>st 1 alphabet in caps<br>st 1 number<br>m 8 characters in length |                                                                                                    |
|                                                          |                                        |                                                                                                    |                                                                                                    |                                                                                                    |

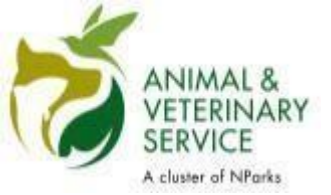

#### Login to QMS

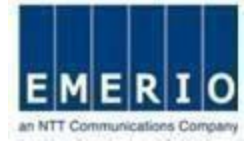

#### Step 3: Change password and login again

Note:

After successfully changing the password, a message will be displayed and QMS will automatically redirect to login page.

| ANIMAL &<br>VETERINARY<br>SERVICE<br>A cluster of NParks | Snent System                                                                                  | TO SE                                                                 | Singapore Government<br>Integrity - Service - Excellence<br>Contact Info   Feedback   Sitemap<br>Google Custom Search |
|----------------------------------------------------------|-----------------------------------------------------------------------------------------------|-----------------------------------------------------------------------|----------------------------------------------------------------------------------------------------|
| CHANGE PASSWORD                                          |                                                                                               | Welc                                                                  | ome publicuser ; Last login on : 14 March 2019 10:46:50<br>* Indicates mandatory fields                               |
| Password successfully changed. The page will rec         | direct to Login Page in 5 seconds.                                                            | If the page does not redirect, ple                                    | ase click <u>here</u> .                                                                                               |
| Current P                                                | assword *                                                                                     |                                                                       |                                                                                                    |
| New P                                                    | assword *                                                                                     |                                                                       |                                                                                                    |
| Re-Type New Pa                                           | assword *                                                                                     | -<br>T                                                                |                                                                                                    |
|                                                          | Change Password                                                                               | Cancel                                                                |                                                                                                    |
|                                                          | Note: Passwords must sa                                                                       | tisfy the following criteria:                                         |                                                                                                    |
|                                                          | <ul> <li>Must contain at le</li> <li>Must contain at le</li> <li>Must be of minimi</li> </ul> | east 1 alphabet in caps<br>east 1 number<br>um 8 characters in length |                                                                                                    |
| ι <sub>γ</sub> .                                         |                                                                                               |                                                                       |                                                                                                    |
| Last Updated On 13 Feb 2019                              | © 2019 Government of Si                                                                       | ingapore   Privacy Statement   Terms o                                | f Use   Rate this e-service   Best viewed using IE 9.0 and above                                                      |

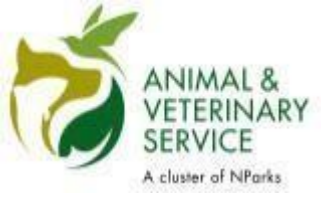

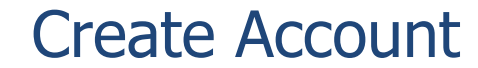

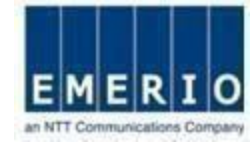

### **Account creation for Public User**

Sensitivity Label: General

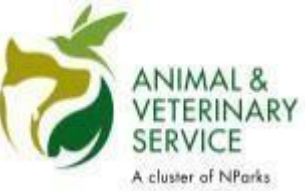

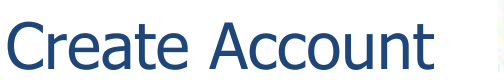

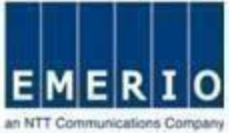

#### Step 1: Login to QMS with user id and password

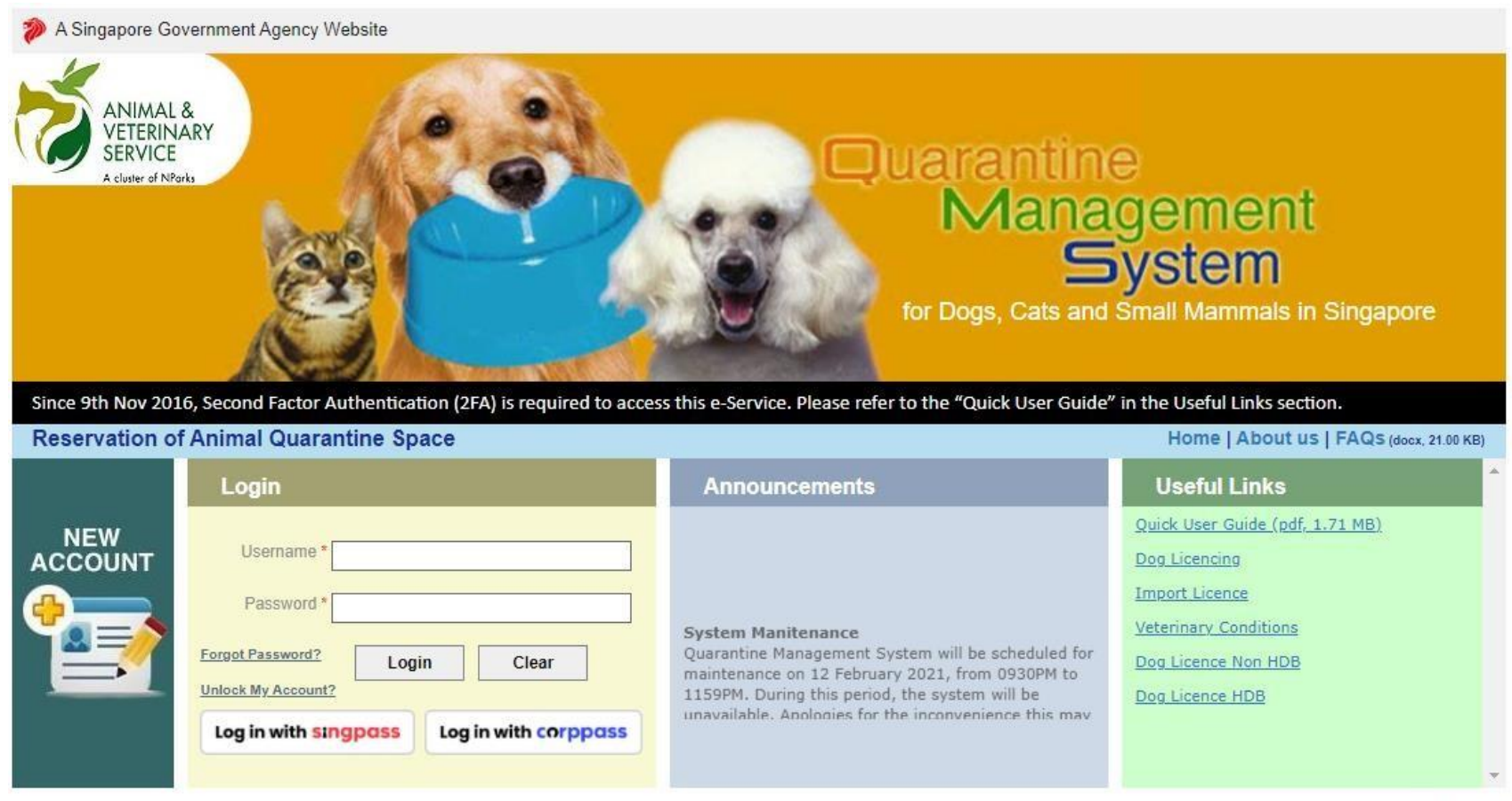

Contact Info | Feedback

Report Vulnerability | Privacy Statement | Sitemap | Terms of Use | Rate this e-service | Best viewed using IE 9.0+

© 2021 Government of Singapore. | Last Updated On 01 Jul 2019

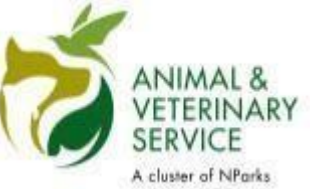

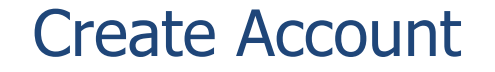

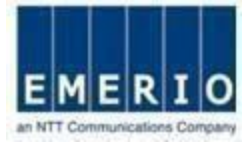

<u>Step 2:</u> After Login, Verification code sent to your mail address. Enter the Captcha and fill the Verification code from your mail.

| A Singapore Government Agency W                                                                      | /ebsite                                                                                                    |                                                                                                    |
|----------------------------------------------------------------------------------------------------|----------------------------------------------------------------------------------------------------|----------------------------------------------------------------------------------------------------|
| ANIMAL &<br>VETERINARY<br>SERVICE<br>A cluster of NPorks<br>Quarantin                                | Management System                                                                                               |                                                                                                    |
| You've reached 2FA enrollment     We sent out an email with 6-dig     Please key-in the PIN below to | 1<br>t step as system noticed that your<br>jit security PIN to verify your em<br>confirm your email address and | u are not enrolled 2FA for QMS login.<br>ail address.<br>I then submit.                                            |
|                                                                                                    | Email verifi                                                                                                    | ication for Authentication App Setup                                                                               |
|                                                                                                    | Login with Email OTP*                                                                                           | Input the 6-digit Secure PIN. Please check your<br>email for the code (also check your Junk/Spam folder)<br>•••••• |
|                                                                                                    | Enter the Verification code shown on the right *                                                                | ANZC8                                                                                                    |
|                                                                                                    |                                                                                                    |                                                                                                    |

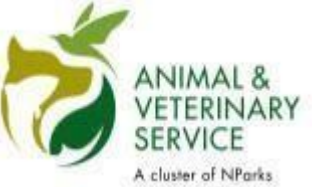

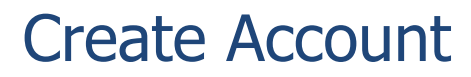

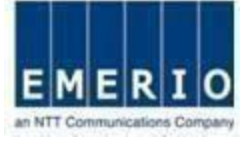

<u>Step 3:</u> If the OTP is valid it redirect to the setup page. The setup page display the QR code. Scan the QR code with Google/Microsoft Authenticator to enroll 2FA. Once enrolled click submit button.

Note : Install Google/Microsoft Authenticator on your Mobile device. Once installation complete scan the QR code from the Mobile device.

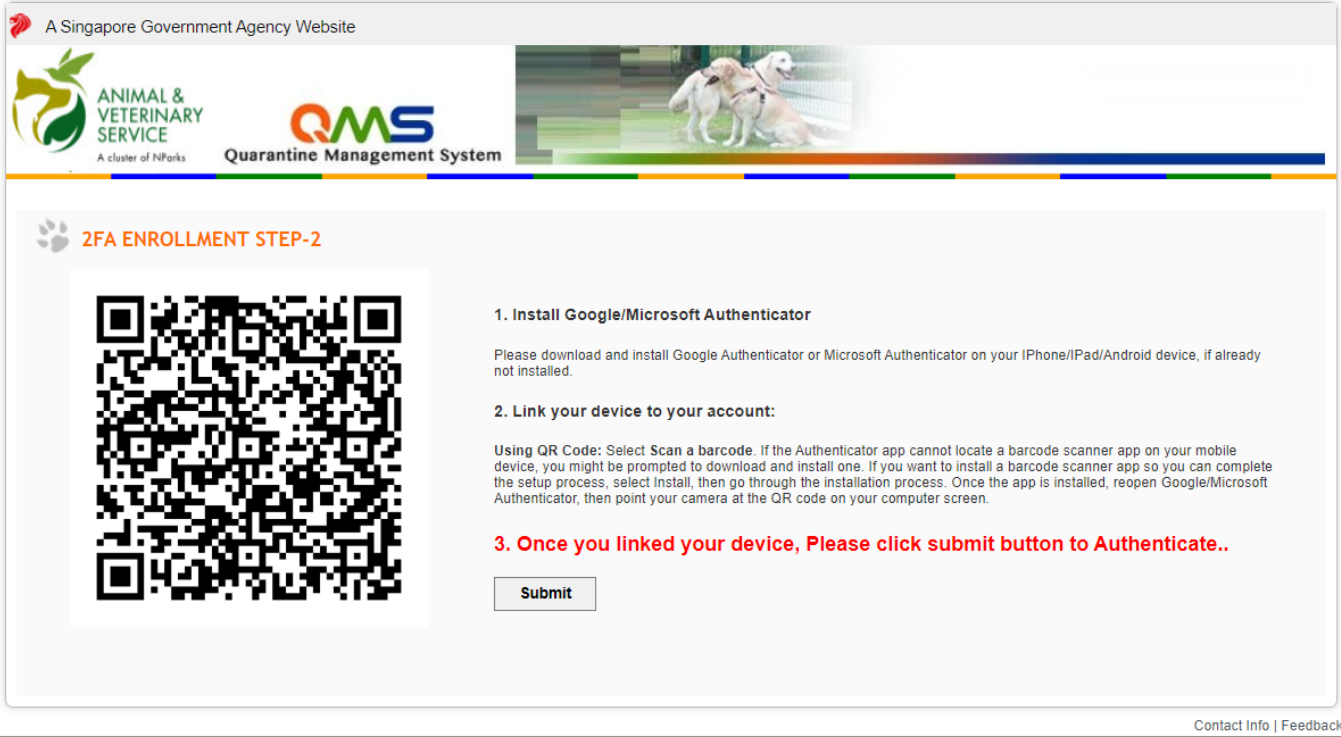

© 2024 Government of Singapore| Last Updated On 01 Jul 2022

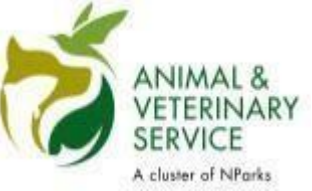

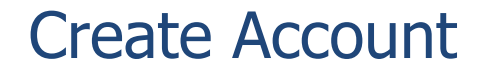

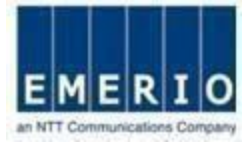

<u>Step 4:</u> Once enrolled the account. Authenticator App (Mobile device) will generate 6 digit pin for every 30 seconds. Refer the below screenshot.

| \$               | Authenticator |  |           |
|------------------|---------------|--|-----------|
| AVSQMSSIT        |               |  |           |
| 374<br>TestAdmin | 815           |  | User Name |
|                  |               |  |           |
|                  |               |  |           |
|                  |               |  |           |
|                  |               |  |           |
|                  |               |  |           |
|                  |               |  |           |
|                  |               |  |           |
|                  |               |  |           |

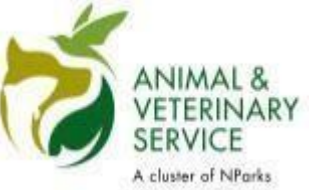

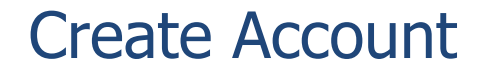

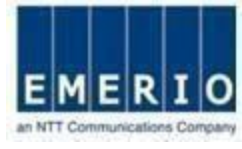

## <u>Step 5:</u> Now enter the captcha and fill the 6 digit pin from the authenticator App (Mobile device) to authenticate.

| A Singapore Government Agency Web                                      | osite                                                                         |
|------------------------------------------------------------------------|-------------------------------------------------------------------------------|
| ANIMAL &<br>VETERINARY<br>SERVICE<br>A cluster of NPorks<br>Quarantine | Management System                                                             |
| 2FA VERIFICATION                                                       |                                                                               |
|                                                                        | Enter the 6 digit PIN generated from your Google/Microsoft Authentication App |
|                                                                        | Login with OTP Pin* Input the 6-digit Secure PIN                              |
|                                                                        | Enter the Verification code shown on the right *                              |
|                                                                        | 2FA Re-Enrollment Cancel                                                      |
|                                                                        | Contact Info   Feedba                                                         |

Report Vulnerability | Privacy Statement | Sitemap | Terms of Use | Rate this e-service | Best viewed using Edge

© 2024 Government of Singapore| Last Updated On 01 Jul 2022

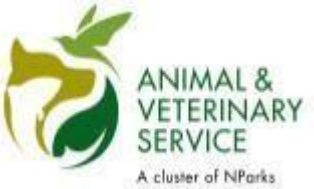

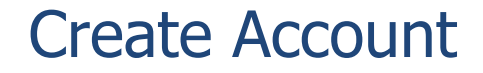

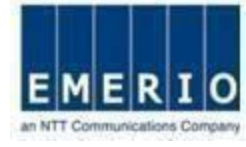

#### <u>Step 6</u>: Home page displayed after the successful login via 2FA.

| SERVICE                                                                                                    | k<br>VRY<br>Quara                                                                                                    | QM<br>ntine Manage                                                                                                    | S<br>ment System                                                                                                    |                                                                                                    | - A                                                                                                    | R.                                                                                                    |                                                                                                    |                                                                                                    |
|----------------------------------------------------------------------------------------------------|----------------------------------------------------------------------------------------------------|----------------------------------------------------------------------------------------------------|----------------------------------------------------------------------------------------------------|----------------------------------------------------------------------------------------------------|----------------------------------------------------------------------------------------------------|----------------------------------------------------------------------------------------------------|----------------------------------------------------------------------------------------------------|----------------------------------------------------------------------------------------------------|
| HOME                                                                                                    |                                                                                                    | RESERVATION                                                                                                    |                                                                                                    | SEARCH                                                                                                    | USER P                                                                                                    | REFERENCE                                                                                                    | PAYMENTS                                                                                                    | LOGOUT                                                                                                    |
| HOME<br>d Time for Ouere<br>ication at least 3 m<br>your preferred de<br>carrière apace la m                                                                                                    | ntine Space R<br>ronths in actual<br>de of arrival. Do<br>Il guaranteed. J                                                                                                    | exervation: Pleases<br>nos. The facility n<br>block in advance<br>&                                                                                                    | se be informed t<br>siy get fully boo<br>e to avoid disapp                                                                                                    | hal booking of e<br>ked during peak<br>confirments. Plea                                                                                                    | Welc<br>userariline apece t<br>season in the mo<br>se note that only                                                                                                    | ome Pavifina 1<br>is on a first con<br>refus of May Io<br>applications at                                                                                                    | Varachanajan ; Last login on : Mor<br>ne finst served basits. As such, you<br>January. Our system will indicate<br>th complete documenta will be pri                                                                                                    | shey, April 8, 2024 13<br>are advised to subr<br>the rearest available<br>occased, failing which                                                                                                    |
| THE FOLLOWING                                                                                                    | TEMS REQUIRE                                                                                                    | YOUR ATTENTS                                                                                                    | DN .                                                                                                    |                                                                                                    |                                                                                                    |                                                                                                    | NEW RESERVATIONS                                                                                                    |                                                                                                    |
| QRC Number                                                                                                    | Application                                                                                                    | Expected Date<br>of Arrival                                                                                                    | Status                                                                                                    | Pet Own                                                                                                    | er Name                                                                                                    | Pets                                                                                                    | Ouarantine Applicat                                                                                                    | tion - Cats. Doos                                                                                                    |
| QRC2024093914                                                                                                    | 21/03/2024                                                                                                    | 29/03/2024                                                                                                    | Draft                                                                                                    | Pavithra                                                                                                    | Varadharajan                                                                                                    | Dog-1                                                                                                    |                                                                                                    |                                                                                                    |
| QRC2024093911                                                                                                    | 21/03/2024                                                                                                    | 05/04/2024                                                                                                    | Draft                                                                                                    | Pavithra                                                                                                    | Varadharajan                                                                                                    | Dog-1                                                                                                    |                                                                                                    |                                                                                                    |
| QRC2024093910                                                                                                    | 21/03/2024                                                                                                    | 29/03/2024                                                                                                    | Draft                                                                                                    | Pavithra                                                                                                    | Varadharajan                                                                                                    | Dog-1                                                                                                    |                                                                                                    |                                                                                                    |
| QRC2024093909                                                                                                    | 21/03/2024                                                                                                    | 05/04/2024                                                                                                    | Draft                                                                                                    | Pavithea                                                                                                    | Varadharajan                                                                                                    | Dog-1                                                                                                    |                                                                                                    | The statement of the statement of the st |
| QRC2024093908                                                                                                    | 21/03/2024                                                                                                    | 04/04/2024                                                                                                    | Draft                                                                                                    | Pavithra                                                                                                    | Varadharajan                                                                                                    | Dog-1                                                                                                    |                                                                                                    | - 3                                                                                                    |
| QRC2024093908                                                                                                    | 21/03/2024                                                                                                    | 05/04/2024                                                                                                    | Draft                                                                                                    | Pavithea                                                                                                    | Varadharajan                                                                                                    | Dog-1                                                                                                    |                                                                                                    | 12.000                                                                                                    |
| QRC2024093904                                                                                                    | 21/03/2024                                                                                                    | 29/03/2024                                                                                                    | Draft                                                                                                    | Pavithea                                                                                                    | Varadharajan                                                                                                    | Dog-1                                                                                                    | and the second second sec | The F                                                                                                    |
| QRC2024093901                                                                                                    | 21/03/2024                                                                                                    | 22/03/2024                                                                                                    | Draft                                                                                                    | Pavithra                                                                                                    | Varadharajan                                                                                                    | Dog-1                                                                                                    | man al                                                                                                    |                                                                                                    |
| QRC2024093868                                                                                                    | 19/03/2024                                                                                                    | 27/03/2024                                                                                                    | Pending Applic<br>ReSubmission                                                                                                    | ation Pavithra                                                                                                    | Varadharajan                                                                                                    | Dog-1                                                                                                    | and the second second                                                                                                    | and the second second                                                                                                    |
| QRC2024093815                                                                                                    | 21/02/2024                                                                                                    | 22/02/2024                                                                                                    | Panding Payme                                                                                                    | int Pavithra                                                                                                    | Varadharajan                                                                                                    | Dog-1                                                                                                    | S - 13                                                                                                    |                                                                                                    |
| HESE ARE YOUR                                                                                                    | CURRENT RESE                                                                                                    | RVATION(S)                                                                                                    |                                                                                                    |                                                                                                    |                                                                                                    |                                                                                                    | X a                                                                                                    |                                                                                                    |
| QRC Number                                                                                                    | Expected Da                                                                                                    | ate Check-In                                                                                                    | Release                                                                                                    | Statue                                                                                                    | Pet Owner                                                                                                    | Pets                                                                                                    |                                                                                                    |                                                                                                    |
| QRC Number                                                                                                    | Expected Da<br>of Arrival                                                                                                    | ate Check-In<br>Date                                                                                                    | Release<br>Date                                                                                                    | Status<br>Panding AVS                                                                                                    | Pet Owner<br>Name<br>Pavithra                                                                                                    | Pets<br>Dog-                                                                                                    |                                                                                                    |                                                                                                    |
| QRC Number<br><u>QRC2024093941</u><br><u>QRC2024093920</u>                                                                                                    | Expected Da<br>of Arrival<br>02/04/20<br>04/04/20                                                                                                    | 24 Check-In<br>Date                                                                                                    | Release<br>Date<br>02/05/2024<br>04/05/2024                                                                                                    | Status<br>Panding AVS<br>Approval<br>Panding AVS<br>Approval                                                                                                    | Pet Owner<br>Name<br>Pavithra<br>Varadharajan<br>Pavithra<br>Voradharajan                                                                                                    | Pets<br>Dog-<br>1<br>Dog-<br>1                                                                                                    |                                                                                                    | _                                                                                                    |
| QRC Number<br>QHC2024093941<br>QHC2024093920<br>QHC2024093919                                                                                                    | Expected Da<br>of Arrival<br>02/04/20<br>04/04/20<br>29/03/20                                                                                                    | 24 Check-In<br>Date<br>24 24 24                                                                                                    | Release<br>Date<br>02/05/2024<br>04/05/2024<br>08/04/2024                                                                                                    | Status<br>Panding AVS<br>Approval<br>Panding AVS<br>Approval<br>Panding AVS<br>Approval                                                                                                    | Pet Owner<br>Name<br>Pavithra<br>Varadharajan<br>Pavithra<br>Varadharajan<br>Varadharajan                                                                                                    | Pets<br>Dog-<br>1<br>Dog-<br>1<br>Dog-<br>1                                                                                                    |                                                                                                    | _                                                                                                    |
| QRC Number<br>OHC2024093941<br>OHC2024093920<br>OHC2024093919<br>OHC2024093918                                                                                                    | Expected Da<br>of Arrival<br>02/04/20<br>04/04/20<br>29/03/20<br>28/03/20                                                                                                    | 24 Check-In<br>Date<br>24<br>24<br>24<br>24                                                                                                    | Reference           Date           02/05/2024           04/05/2024           08/04/2024           27/04/2024                                                                                                    | Status<br>Panding AVS<br>Approval<br>Panding AVS<br>Approval<br>Panding AVS<br>Approval<br>Panding AVS                                                                                                    | Pet Owner<br>Name<br>Pavithra<br>Varadharajan<br>Varadharajan<br>Pavithra<br>Varadharajan<br>Varadharajan                                                                                                    | Pets<br>Dog-<br>1<br>Dog-<br>1<br>Dog-<br>1<br>Dog-<br>1                                                                                                    |                                                                                                    |                                                                                                    |
| QRC Number<br>DHC2024093941<br>DHC2024093920<br>DHC2024093919<br>DHC2024093918<br>DHC2024093918                                                                                                    | Expected Da<br>of Arrival<br>02/04/20<br>04/04/20<br>29/03/20<br>28/03/20<br>28/03/20                                                                                                    | 24 Check-In<br>Date<br>24 24<br>24 24<br>24 24                                                                                                    | Reference           Date           02/05/2024           04/05/2024           08/04/2024           27/04/2024           07/04/2024                                                                                                    | Status<br>Panding AVS<br>Approval<br>Panding AVS<br>Approval<br>Panding AVS<br>Approval<br>Panding AVS<br>Approval<br>Panding AVS<br>Approval                                                                                                    | Pet Owner<br>Name<br>Pavithra<br>Varadharajan<br>Pavithra<br>Varadharajan<br>Pavithra<br>Varadharajan<br>Pavithra<br>Varadharajan<br>Pavithra                                                                                                    | Pets           Dog-           1           Dog-           1           Dog-           1           Dog-           1           Dog-           1           Dog-           1           Dog-           1           Dog-           1           Dog-           1           Dog-           1           Dog-           1                                                                                                    |                                                                                                    |                                                                                                    |
| QRC Number<br>DHC2024053841<br>DHC2024053820<br>DHC2024053919<br>DHC2024053918<br>DHC2024053913<br>DHC2024053913                                                                                                    | Expected Dr<br>of Arrival<br>02/04/20<br>04/04/20<br>29/03/20<br>28/03/20<br>28/03/20<br>04/04/20                                                                                                    | check-in<br>Date<br>24<br>24<br>24<br>24<br>24<br>24                                                                                                    | Reference           Date           02/05/2024           04/05/2024           08/04/2024           27/04/2024           07/04/2024           14/04/2024                                                                                                    | Status<br>Pending AVS<br>Approval<br>Panding AVS<br>Approval<br>Panding AVS<br>Approval<br>Pending AVS<br>Approval<br>Pending AVS<br>Approval<br>Panding AVS                                                                                                    | Pet Owner<br>Name<br>Pavithra<br>Varadharajan<br>Varadharajan<br>Pavithra<br>Varadharajan<br>Pavithra<br>Varadharajan<br>Pavithra<br>Varadharajan<br>Pavithra                                                                                                    | Pets Dog- 1 Dog- 1 Dog-                                                                                                    |                                                                                                    |                                                                                                    |
| QRC Number<br>DHC2024093841<br>DHC2024093820<br>DHC2024093919<br>DHC2024093918<br>DHC2024093913<br>DHC2024093913<br>DHC2024093913                                                                                                    | Expected Da<br>of Arrival<br>02/04/20<br>04/04/20<br>28/03/20<br>28/03/20<br>04/04/20                                                                                                    | te Check-in<br>Date<br>24<br>24<br>24<br>24<br>24<br>24<br>24                                                                                                    | Balesse           Date           02/05/2024           04/05/2024           08/04/2024           27/04/2024           07/04/2024           14/04/2024                                                                                                    | Status<br>Panding AVS<br>Approval<br>Panding AVS<br>Approval<br>Panding AVS<br>Approval<br>Panding AVS<br>Approval<br>Panding AVS<br>Approval<br>Panding AVS                                                                                                    | Pet-Owner<br>Name<br>Pavithra<br>Varadharajan<br>Pavithra<br>Varadharajan<br>Pavithra<br>Varadharajan<br>Pavithra<br>Varadharajan<br>Pavithra<br>Varadharajan<br>Pavithra                                                                                                    | Pets Dog- 1 Dog- 1 Dog-                                                                                                    |                                                                                                    |                                                                                                    |
| QRC Number<br>DHC2024053941<br>DHC2024053919<br>DHC2024053918<br>DHC2024053913<br>DHC2024053913<br>DHC2024053912<br>DHC2024053912                                                                                                    | Expected D           02/04/20           04/04/20           29/03/20           28/03/20           28/03/20           28/03/20           28/03/20           27/03/20                                                                                                    | Check-in           24           24           24           24           24           24           24           24           24           24           24           24           24           24           24           24                                                                                                    | Refease           02/05/2024           04/05/2024           08/04/2024           27/04/2024           07/04/2024           14/04/2024           25/04/2024                                                                                                    | Status<br>Panding AVS<br>Approval<br>Panding AVS<br>Approval<br>Panding AVS<br>Approval<br>Panding AVS<br>Approval<br>Panding AVS<br>Approval<br>Panding AVS<br>Approval<br>Panding AVS<br>Approval<br>Panding AVS                                                                                                    | Pet Owner<br>Name<br>Povitrea<br>Voradharajan<br>Voradharajan<br>Povitrea<br>Voradharajan<br>Povitrea<br>Voradharajan<br>Povitrea<br>Voradharajan<br>Povitrea<br>Voradharajan<br>Povitrea<br>Voradharajan<br>Povitrea<br>Voradharajan<br>Povitrea<br>Desterea<br>Desterea                                                                                                    | Pets           Dog-<br>1           Dog-<br>1           Dog-<br>1           Dog-<br>1           Dog-<br>1           Dog-<br>1           Dog-<br>1           Dog-<br>1           Dog-<br>1                                                                                                    |                                                                                                    |                                                                                                    |
| QRC Number<br>DHC2024093941<br>DHC2024093920<br>DHC2024093919<br>DHC2024093913<br>DHC2024093913<br>DHC2024093912<br>DHC2024093912<br>DHC2024093905                                                                                                    | Expected Dx           02/04/20           04/04/20           04/04/20           28/03/20           28/03/20           28/03/20           28/03/20           27/03/20           29/03/20                                                                                                    | Check-in<br>Date           24                                                                                                    | Refease           02/05/2024           04/05/2024           08/04/2024           27/04/2024           07/04/2024           26/04/2024           26/04/2024           28/04/2024                                                                                                    | Status<br>Panding AVS<br>Approval<br>Panding AVS<br>Approval<br>Panding AVS<br>Approval<br>Panding AVS<br>Approval<br>Panding AVS<br>Approval<br>Panding AVS<br>Approval<br>Panding AVS                                                                                                    | Pet Owner<br>Name<br>Povithvä<br>Varadharajan<br>Povithvä<br>Varadharajan<br>Povithvä<br>Varadharajan<br>Povithvä<br>Varadharajan<br>Povithvä<br>Varadharajan<br>Povithvä<br>Varadharajan<br>Povithvä<br>Varadharajan                                                                                                    | Pets           Dog-<br>1           Dog-<br>1           Dog-<br>1           Dog-<br>1           Dog-<br>1           Dog-<br>1           Dog-<br>1           Dog-<br>1           Dog-<br>1                                                                                                    |                                                                                                    |                                                                                                    |
| QRC Number<br>DHC2024030341<br>DHC2024030300<br>DHC2024030310<br>DHC2024030313<br>DHC2024030312<br>DHC20240303012<br>DHC2024030300<br>DHC2024030300                                                                                                    | Bxpsected Dx           of Arrival           02/04/20           04/04/20           28/03/20           28/03/20           28/03/20           28/03/20           28/03/20           28/03/20           28/03/20           29/03/20           04/04/20           20/03/20           04/04/20           20/03/20           04/04/20                                                                                                    | Check-in<br>Date           24                                                                                                    | Rafease           02/05/2024           04/05/2024           04/05/2024           08/04/2024           27/04/2024           07/04/2024           14/04/2024           26/04/2024           28/04/2024           04/05/2024                                                                                                    | Statuse<br>Panding AVS<br>Approval<br>Panding AVS<br>Approval<br>Panding AVS<br>Approval<br>Panding AVS<br>Approval<br>Panding AVS<br>Approval<br>Panding AVS<br>Approval<br>Panding AVS<br>Approval<br>Panding AVS                                                                                                    | Pat Owner<br>Name<br>Porthea<br>Voradharajan<br>Porthea<br>Voradharajan<br>Porthea<br>Voradharajan<br>Porthea<br>Voradharajan<br>Porthea<br>Voradharajan<br>Porthea<br>Voradharajan<br>Porthea<br>Voradharajan<br>Porthea<br>Voradharajan<br>Porthea<br>Voradharajan                                                                                                    | Petra           Dog-           1           Dog-           1           Dog-           1           Dog-           1           Dog-           1           Dog-           1           Dog-           1           Dog-           1           Dog-           1           Dog-           1           Dog-           1           Dog-           1                                                                                                    |                                                                                                    |                                                                                                    |
| QRC Number<br>DHC2024030341<br>DHC20240303010<br>DHC2024030310<br>DHC2024030310<br>DHC2024030312<br>DHC20240303012<br>DHC2024030300<br>DHC2024030300<br>DHC2024030300                                                                                        | Expected Dx           of Arrival           02/04/20           04/04/20           28/03/20           28/03/20           28/03/20           28/03/20           28/03/20           28/03/20           28/03/20           28/03/20           04/04/20           29/03/20           29/03/20           04/04/20           29/03/20                                                                                                    | Check-in<br>Date           24           24           24           24           24           24           24           24           24           24           24           24           24           24           24           24           24           24           24           24           24           24           24           24           24                                                                                                    | Ballease           Date           02/05/2024           04/05/2024           04/05/2024           08/04/2024           27/04/2024           07/04/2024           14/04/2024           26/04/2024           28/04/2024           04/05/2024           08/04/2024                                                                                                    | Statuse<br>Panding AVS<br>Approval<br>Panding AVS<br>Approval<br>Panding AVS<br>Approval<br>Panding AVS<br>Approval<br>Panding AVS<br>Approval<br>Panding AVS<br>Approval<br>Panding AVS<br>Approval<br>Panding AVS<br>Approval<br>Panding AVS<br>Approval<br>Panding AVS                                                                                                    | Path Osenner<br>Natonik<br>Varadharnijan<br>Pavithre a<br>Varadharnijan<br>Pavithre a<br>Varadharnijan<br>Pavithre a<br>Varadharnijan<br>Pavithre a<br>Varadharnijan<br>Pavithre a<br>Varadharnijan<br>Pavithre a<br>Varadharnijan<br>Pavithre a<br>Varadharnijan<br>Pavithre a<br>Varadharnijan                                                                                                    | Pate           Dog-<br>1           Dog-<br>1           Dog-<br>1           Dog-<br>1           Dog-<br>1           Dog-<br>1           Dog-<br>1           Dog-<br>1           Dog-<br>1           Dog-<br>1           Dog-<br>1           Dog-<br>1           Dog-<br>1                                                                                                    |                                                                                                    |                                                                                                    |
| QRC Number<br>QHC202400391<br>QHC2024003919<br>QHC2024003919<br>QHC2024003918<br>QHC2024003918<br>QHC2024003919<br>QHC2024003909<br>QHC2024003900<br>QHC2024003900<br>QHC2024003900                                                                          | Expected Date<br>of Arrival<br>02/04/20<br>04/04/20<br>29/03/20<br>28/03/20<br>04/04/20<br>27/03/20<br>04/04/20<br>29/03/20                                                                                                    | Check-in<br>Date           24           24           24           24           24           24           24           24           24           24           24           24           24           24           24           24           24           24           24           24           24           24           24           24           24                                                                                                    | Rofesse           02/05/2024           04/05/2024           08/04/2024           27/04/2024           07/04/2024           25/04/2024           26/04/2024           28/04/2024           04/05/2024                                                                                                    | Status<br>Approval<br>Panding AVS<br>Approval<br>Panding AVS<br>Approval<br>Panding AVS<br>Approval<br>Panding AVS<br>Approval<br>Panding AVS<br>Approval<br>Panding AVS<br>Approval<br>Panding AVS<br>Approval<br>Panding AVS                                                                                                    | Pat Denner<br>Natoni<br>Paothea<br>Varadharajan<br>Paothea<br>Varadharajan<br>Varadharajan<br>Varadharajan<br>Varadharajan<br>Varadharajan<br>Poothea<br>Varadharajan<br>Poothea<br>Varadharajan<br>Poothea<br>Varadharajan<br>Poothea<br>Varadharajan                                                                                                    | Peta           Dog-<br>1           Dog-<br>1           Dog-<br>1           Dog-<br>1           Dog-<br>1           Dog-<br>1           Dog-<br>1           Dog-<br>1           Dog-<br>1           Dog-<br>1           Dog-<br>1           Dog-<br>1           Dog-<br>1                                                                                                    |                                                                                                    |                                                                                                    |
| QRC Number<br>DHC2024003010<br>DHC2024003010<br>DHC2024003010<br>DHC2024003010<br>DHC2024003010<br>DHC2024003000<br>DHC2024003000<br>DHC2024003000<br>DHC2024003000<br>DHC2024003000<br>DHC2024003000                                                        | Expected D<br>02/04/20<br>04/04/20<br>24/03/20<br>28/03/20<br>04/04/20<br>23/03/20<br>04/04/20<br>24/03/20<br>04/04/20<br>24/03/20                                                                                                    | Sheck-in<br>Data           24           24           24           24           24           24           24           24           24           24           24           24           24           24           24           24           24           24           24           24           24           24           24           24           24                                                                                                    | Balance           Data           Data | Status<br>Pending A/S<br>Approval<br>Pending A/S<br>Approval<br>Pending A/S<br>Approval<br>Pending A/S<br>Approval<br>Pending A/S<br>Approval<br>Pending A/S<br>Approval<br>Pending A/S<br>Approval<br>Pending A/S<br>Approval<br>Pending A/S<br>Approval                                                                                                    | Pet Overner<br>Name<br>Porthva<br>Varadhurajan<br>Povthva<br>Varadhurajan<br>Povthva<br>Varadhurajan<br>Povthva<br>Varadhurajan<br>Povthva<br>Varadhurajan<br>Povthva<br>Varadhurajan<br>Povthva<br>Varadhurajan<br>Povthva<br>Varadhurajan<br>Povthva<br>Varadhurajan                                                                                                    | Pats           Doq-<br>1           Doq-<br>1           Doq-<br>1           Doq-<br>1           Doq-<br>1           Doq-<br>1           Doq-<br>1           Doq-<br>1           Doq-<br>1           Doq-<br>1           Doq-<br>1           Doq-<br>1                                                                                                    |                                                                                                    |                                                                                                    |
| QRC Number<br>DHC2024000301<br>DHC2024000301<br>DHC2024000310<br>DHC2024000312<br>DHC2024000312<br>DHC2024000312<br>DHC2024000302<br>DHC2024000302<br>QARANTINE IN PH<br>QRC Number                                                                          | Expected Di<br>02/04/20<br>04/04/20<br>28/03/20<br>28/03/20<br>04/04/20<br>29/03/20<br>04/04/20<br>29/03/20<br>04/04/20<br>29/03/20<br>04/04/20<br>20/03/20<br>04/04/20<br>Expected Di<br>Expected Di<br>Expec                                                                                         |                                                                                                    | Balance           Out           Out           O4/05/2024           O4/05/2024           O4/05/2024           O7/04/2024           O7/04/2024           27/04/2024           28/04/2024           28/04/2024           28/04/2024           28/04/2024           28/04/2024           Salance           Balance                                                                                                    | Status<br>Panding A/S<br>Approval<br>Denking A/S<br>Approval<br>Denking A/S<br>Approval<br>Panding A/S<br>Approval<br>Panding A/S<br>Approval<br>Panding A/S<br>Approval<br>Panding A/S<br>Approval<br>Panding A/S<br>Approval<br>Status                                                                                                    | Pat Owner<br>Name<br>Pavithea<br>Varadharajan<br>Pavithea<br>Varadharajan<br>Povithea<br>Varadharajan<br>Povithea<br>Varadharajan<br>Povithea<br>Varadharajan<br>Povithea<br>Varadharajan<br>Povithea<br>Varadharajan<br>Varadharajan<br>Varadharajan<br>Varadharajan                                                                                                    | Patts           0 cg-<br>1 0 cg-<br>1 0 cg-<br>1 0 cg-<br>1 0 cg-<br>1 0 cg-<br>1 0 cg-<br>1 0 cg-<br>1 0 cg-<br>1 0 cg-<br>1 1 0 cg-<br>1 1 0 cg-<br>1 1 0 cg-<br>1 1 0 cg-<br>1 1 0 cg-<br>1 1 0 cg-<br>1 1 0 cg-<br>1 1 0 cg-<br>1 1 0 cg-<br>1 1 0 cg-<br>1 1 0 cg-<br>1 1 0 cg-<br>1 0 cg-<br>1 0 cg- |                                                                                                    |                                                                                                    |
| QRC Number<br>DHC2024003141<br>DHC2024003130<br>DHC20240031918<br>DHC20240031918<br>DHC20240031912<br>DHC20240031912<br>DHC2024003100<br>DHC2024003100<br>DHC2024003100<br>DHC2024003100<br>DHC2024003100<br>DHC2024003100<br>DHC2024003100<br>DHC2023003760 | Expected Di<br>02/04/20<br>04/04/20<br>20/03/20<br>28/03/20<br>28/03/20<br>04/04/20<br>27/03/20<br>04/04/20<br>20/03/20<br>04/04/20<br>20/03/20<br>04/04/20<br>04/04/20<br>04/ | Check-In<br>Data         Check-In<br>Data           24         -           24         -           24         -           24         -           24         -           24         -           24         -           24         -           24         -           24         -           24         -           24         -           24         -           24         -           24         -           -         -           -         -           -         -           -         -           -         -           -         -           -         -           -         -           -         -           -         -           -         -           -         -           -         -           -         -           -         -           -         -           -         -           -         -           -         - | Balanse           Out         Out           O4/05/2024         O4/05/2024           O4/05/2024         O8/04/2024           O2/05/2024         O7/04/2024           O2/05/2024         O2/04/2024           O2/05/2024         O2/04/2024           O2/05/2024         O2/04/2024           O4/05/2024         O4/05/2024           O4/05/2024         O4/05/2024           O4/05/2024         O4/05/2024           O2/04/05/024         O2/04/024                                                                                                    | Status Panding AVS Approval Panding AVS Approval Panding AVS Approval Panding AVS Approval Panding AVS Approval Panding AVS Approval Panding AVS Approval Panding AVS Approval Status Gasestee Gasestee G | Pat Ovener<br>Name<br>Porthva<br>Varadharajan<br>Varadharajan<br>Varadharajan<br>Porthva<br>Varadharajan<br>Porthva<br>Varadharajan<br>Porthva<br>Varadharajan<br>Porthva<br>Varadharajan<br>Porthva<br>Varadharajan<br>Porthva<br>Varadharajan<br>Porthva<br>Varadharajan<br>Porthva<br>Varadharajan<br>Porthva<br>Varadharajan<br>Porthva<br>Varadharajan<br>Porthva<br>Varadharajan<br>Varadharajan | Pate           1           1           1           1           1           1           1           1           1           1           1           1           1           1           1           1           1           1           1           1           1           1           1           1           1           1           1           1           1           1           1           1           1           1           1           1           1           1           1           1           1           1           1           1           1           1           1           1           1           1           1           1           1                                                                                                    |                                                                                                    |                                                                                                    |

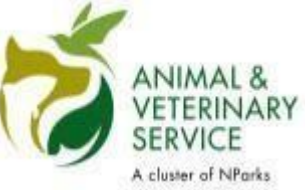

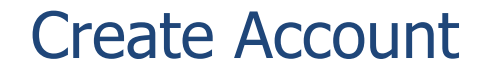

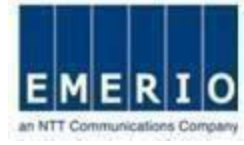

## <u>Note</u> : On Re-Enrollment link follow the same steps as new Enrollment.

| A Singapore Government Agency We                                       | bsite                                                                         |     |
|------------------------------------------------------------------------|-------------------------------------------------------------------------------|-----|
| ANIMAL &<br>VETERINARY<br>SERVICE<br>A cluster of NParks<br>Quarantine | Management System                                                             |     |
| 2FA VERIFICATION                                                       |                                                                               |     |
|                                                                        | Enter the 6 digit PIN generated from your Google/Microsoft Authentication App |     |
|                                                                        | Login with OTP Pin* Input the 6-digit Secure PIN                              |     |
|                                                                        | Enter the Verification code shown on the right *                              |     |
|                                                                        | 2FA Re-Enrollment Cancel                                                      |     |
|                                                                        | Contact Info   Feedb                                                          | ack |

Report Vulnerability | Privacy Statement | Sitemap | Terms of Use | Rate this e-service | Best viewed using Edge

© 2024 Government of Singapore| Last Updated On 01 Jul 2022

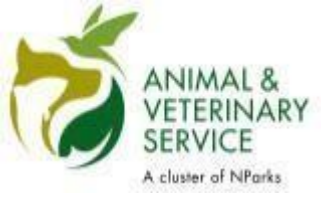

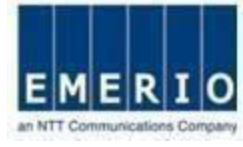

Sensitivity Label: General

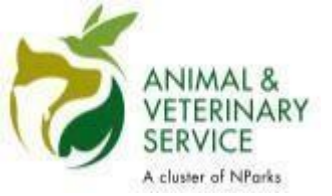

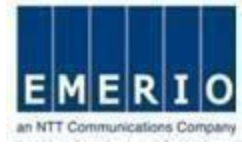

#### Step 1: Login again with user id and password for 2FA Authentication.

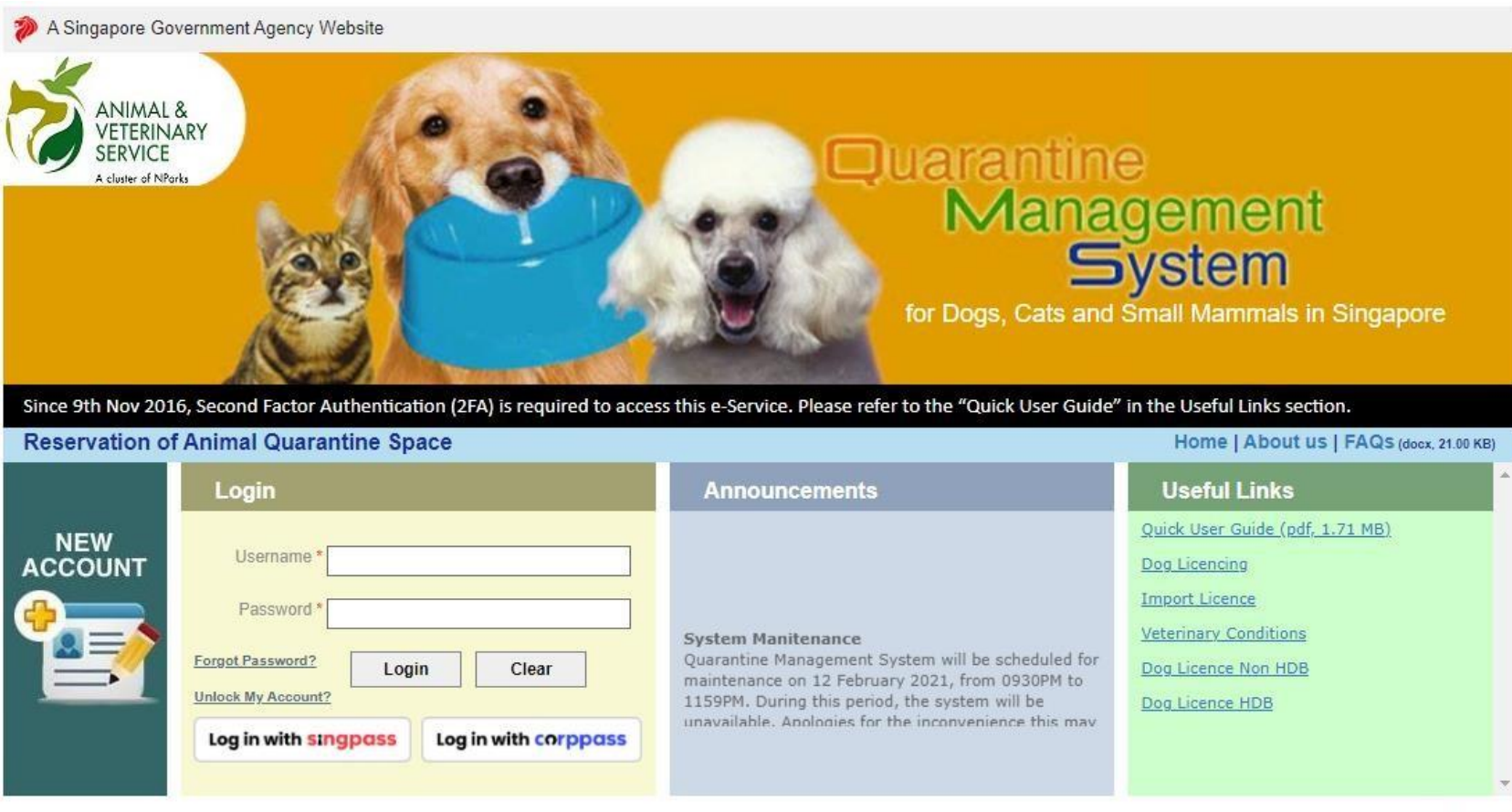

Contact Info | Feedback

Report Vulnerability | Privacy Statement | Sitemap | Terms of Use | Rate this e-service | Best viewed using IE 9.0+

© 2021 Government of Singapore. | Last Updated On 01 Jul 2019

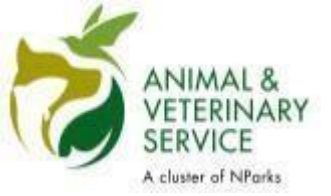

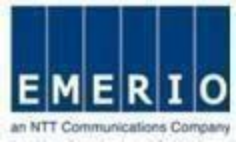

#### Step 2: Now enter the captcha and fill the 6 digit Pin from the authenticator app to authenticate.

| A Singapore Government Agency Web                                   | osite                                                                         |
|---------------------------------------------------------------------|-------------------------------------------------------------------------------|
| ANIMAL &<br>VETERINARY<br>SERVICE<br>A cluster of NParks Quarantine | Management System                                                             |
| 2FA VERIFICATION                                                    |                                                                               |
|                                                                     | Enter the 6 digit PIN generated from your Google/Microsoft Authentication App |
|                                                                     | Login with OTP Pin* Input the 6-digit Secure PIN                              |
|                                                                     | Enter the Verification code shown on the right *                              |
|                                                                     | 2FA Re-Enrollment Cancel                                                      |
|                                                                     |                                                                               |

Report Vulnerability | Privacy Statement | Sitemap | Terms of Use | Rate this e-service | Best viewed using Edge

© 2024 Government of Singapore| Last Updated On 01 Jul 2022

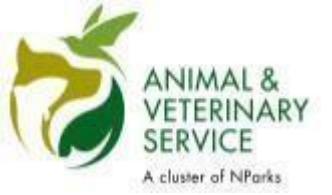

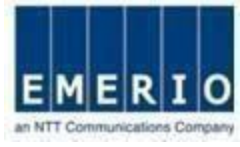

#### Step 3: Home page displayed after the successful login via 2FA.

| HONE                                       |                                  |                   |             |                 | SEAR         | CH                          | USER PI                                          | 122       | ERENCE                        | PAYMENTS                                                                                                    | LOGO                                         |
|--------------------------------------------|----------------------------------|-------------------|-------------|-----------------|--------------|-----------------------------|--------------------------------------------------|-----------|-------------------------------|----------------------------------------------------------------------------------------------------|----------------------------------------------|
| ed Time for Oueral<br>Ricelon at least 3 n | ntine Space I<br>roniths in advo | teaserv<br>mos. T | stion: Plea | are be informed | Ihal bo      | soking of qu<br>uning peaks | Welco<br>sensetime appace i<br>essects in the mo | on<br>ada | e Pavithra V<br>n a finit com | teradhanajan ; Last login on : Mo<br>te finsi served basis. As such, yo<br>January, Our system will indicat | onday, April 8, 2024<br>au are advised to su |
| erantine apace la no                       | d guaranteed.                    | 8                 |             |                 |              |                             |                                                  | -11       |                               |                                                                                                    | and a starting a                             |
| THE FOLLOWING I                            | TEMS REQUIR                      | E YOU             | R ATTENTI   | DN              |              |                             |                                                  | _         | _                             | NEW RESERVATIONS                                                                                            |                                              |
| QRC Number                                 | Date                             | of Ar             | rival       | Status          |              | Pet Owne                    | r Name                                           | P         | etz                           | Quarantine Applica                                                                                          | ation - Cats, Dog                            |
| QRC2024093914                              | 21/03/2024                       | 29/               | 03/2024     | Draft           |              | Pavithra V                  | /aradharajan                                     | D         | og-1                          |                                                                                                    |                                              |
| QHC2024093911                              | 21/03/2024                       | 05/               | 04/2024     | Draft           |              | Pavithea V                  | Aradharajan                                      | D         | 09-1                          | _                                                                                                    |                                              |
| QHC2024093910                              | 21/03/2024                       | 29/               | 03/2024     | Draft           |              | Pavithra V                  | /aradharajan                                     | D         | 09-1                          |                                                                                                    |                                              |
| 000000000000000000000000000000000000000    | 21/05/2024                       | 0.0               | 04/2024     | Des 0           |              | Pavitina V                  | Aracharajan<br>Desethersise                      | -         | 1-90                          |                                                                                                    | A DESCRIPTION OF TAXABLE PARTY.              |
| QHC2024093908                              | 21/03/2024                       | 05/               | 04/2024     | Draft           |              | Pavithea V                  | Aradharajan<br>Aradharajan                       | 0         | 09-1                          |                                                                                                    |                                              |
| ORC2024093904                              | 21/03/2024                       | 20/               | 03/2024     | Draft           |              | Pavithra V                  | (aradharaian                                     | D         | 00-1                          |                                                                                                    | 1                                            |
| QRC2024093901                              | 21/03/2024                       | 22/               | 03/2024     | Draft           |              | Pavithra V                  | Aradharajan                                      | D         | 09-1                          |                                                                                                    | 10-1                                         |
| QRC2024093868                              | 19/03/2024                       | 27/               | 03/2024     | Panding Applic  | ation        | Pavithra V                  | (aradharaian                                     | D         | 00-1                          |                                                                                                    | - dia                                        |
| ORC2024093815                              | 21/02/2024                       | 22/               | 02/2024     | Panding Paver   | oral         | Pavithe a V                 | Gradharaian                                      | D         | 00-1                          |                                                                                                    | STATES IN                                    |
|                                            |                                  |                   |             |                 |              |                             |                                                  |           | 123                           | and the second second                                                                                       | · •                                          |
| THESE ARE YOUR                             | CURRENT RES                      | FIRMAT            | 101/51      |                 |              |                             |                                                  |           |                               | 10.00                                                                                                    | 39 <b>- 5</b> 4                              |
| OBC Number                                 | Expected E                       | abe               | Check-In    | Release         | Ciab         |                             | Pet Owner                                        | _         | Data                          |                                                                                                    |                                              |
| Conc Internation                           | of Arrival                       |                   | Date        | Date            | Pane         | ing AVS                     | Pavithra                                         | _         | Dog-                          |                                                                                                    |                                              |
| QHC2024093941                              | 02/04/2                          | 024               |             | 02/05/2024      | App          | oval                        | Varadharajan                                     | _         | 1                             |                                                                                                    |                                              |
| QHC2024093920                              | 04/04/2                          | 024               |             | 04/05/2024      | App          | oval                        | Varadharajan                                     |           | 1                             |                                                                                                    |                                              |
| QRC2024093919                              | 29/03/2                          | 024               |             | 08/04/2024      | Appr         | oval                        | Pavithra<br>Varadharajan                         |           | 1                             |                                                                                                    |                                              |
| QRC2024093918                              | 28/03/2                          | 024               |             | 27/04/2024      | Penc<br>Appr | ing AVS<br>oval             | Pavithra<br>Varadharajan                         |           | Dog-<br>1                     |                                                                                                    |                                              |
| QRC2024093913                              | 28/03/2                          | 024               |             | 07/04/2024      | Pend         | ling AVS                    | Pavithra<br>Varadharaiso                         |           | Dog-                          |                                                                                                    |                                              |
| ORC2024093912                              | 04/04/2                          | 024               |             | 14/04/2024      | Pane         | ling AVS                    | Pavithra                                         |           | Dog-                          |                                                                                                    |                                              |
| 000000000000000000000000000000000000000    | 2200242                          | 0.24              |             | 26/04/2024      | Pane         | ling AVS                    | Pavithra                                         |           | Dog-                          |                                                                                                    |                                              |
| <u>unc2024093907</u>                       | 27/03/2                          | 1124              |             | 25/04/2024      | Appr         | roval                       | Varadharajan<br>Davithea                         |           | 1                             |                                                                                                    |                                              |
| QHC2024093905                              | 29/03/2                          | 024               |             | 28/04/2024      | App          | oval                        | Varadharajan                                     |           | 1                             |                                                                                                    |                                              |
| QRC2024093903                              | 04/04/2                          | 024               |             | 04/05/2024      | Appr         | oval                        | Pavithra<br>Varadharajan                         |           | 1                             |                                                                                                    |                                              |
|                                            | 29/03/2                          | 024               |             | 28/04/2024      | Pend         | ing AVS                     | Pavithra<br>Varadharajan                         |           | Dog-                          |                                                                                                    |                                              |
| QRC2024093902                              |                                  |                   |             |                 |              |                             |                                                  |           |                               |                                                                                                    |                                              |

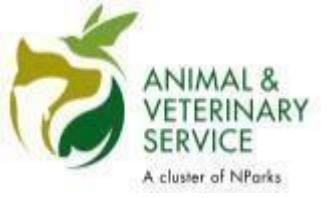

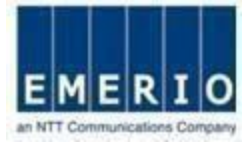

## <u>Step 1:</u> After login, click on Reservation Menu to see quarantine reservation forms.

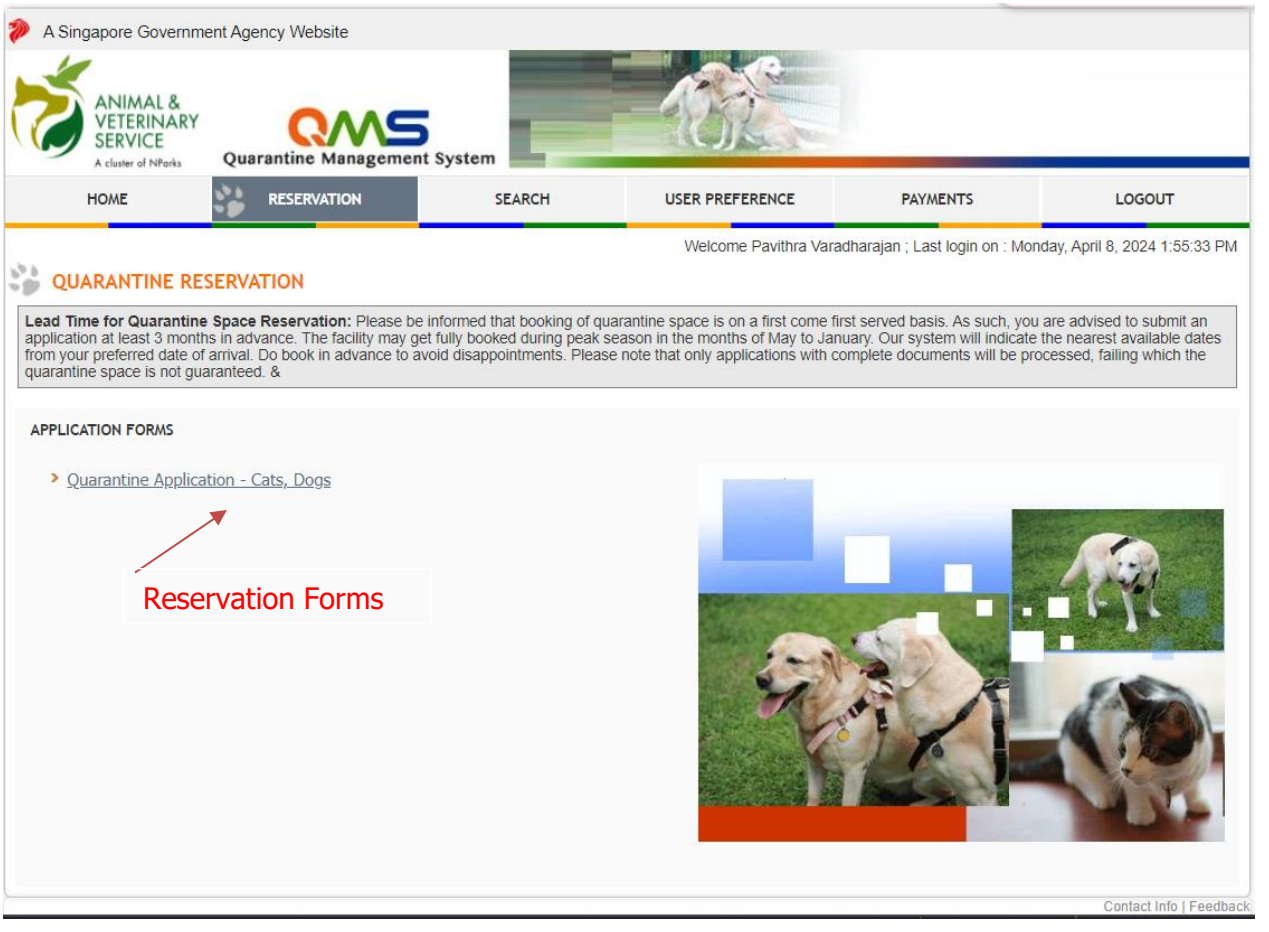

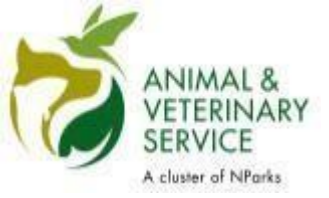

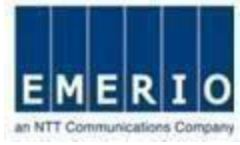

#### <u>Step 2:</u> View and Read Quarantine Reservation for Cats and Dogs Information Page

| ANIMAL &<br>VETERINARY<br>SERVICE<br>A classe of NPorts    | Quarantine Management                                                           | System                                                | 100                                           | Sin<br>Integ<br><u>Contact</u><br>Google Custo | gapore Government<br>prity - Service - Excelence<br>Info   Feedback   Sitemap<br>m Search |
|------------------------------------------------------------|---------------------------------------------------------------------------------|-------------------------------------------------------|-----------------------------------------------|------------------------------------------------|-------------------------------------------------------------------------------------------|
| HOME                                                       | RESERVATION                                                                     | SEARCH                                                | USER PREFERENCE                               | PAYMENTS                                       | LOGOUT                                                                                    |
| QUARANTINE RES                                             | ERVATION E-SERVICE                                                              |                                                       | v v                                           | Velcome publicuser ; Last logir                | on : 14 March 2019 11:25:54                                                               |
| General Information                                        | lanagement System! (OMS), which                                                 | is managed by the Animal & 1                          | Veterinary Service, a cluster of the Net      | tonal Parks Board.                             |                                                                                           |
| Please read this information p                             | sage carefully before submitting you                                            | r application.                                        |                                               |                                                |                                                                                           |
| Do note that guarantine space space reservations via QMS i | e is allocated on a first-come-first se<br>as early as 6 months in advance of a | rved basis. Ouring peak perio<br>smival of your pets. | ids when there is a surge in demand,          | quarantine space may be fully bo               | oked, we accept quarantine                                                                |
| To facilitate smooth travel pla                            | ns for your pels, owners are advised<br>Merinary Conditions                     | i to apply for reservation of qu                      | iarantine space at least <u>8 months in a</u> | advance.                                       |                                                                                           |
| H Submission                                               | rantine Reservation Form                                                        |                                                       |                                               |                                                |                                                                                           |
| E Issuance of Quaran                                       | tine Reservation Louis (QRC)                                                    |                                                       |                                               |                                                |                                                                                           |
| Processing of apple                                        |                                                                                 | lick toExpand                                         |                                               |                                                |                                                                                           |
| Payment of deposit                                         | to confirm your quarantine reservat                                             | ion                                                   |                                               |                                                |                                                                                           |
| 🕀 Payment Terms                                            |                                                                                 |                                                       |                                               |                                                |                                                                                           |
| Amendments to cor                                          | ritrmed reservation                                                             |                                                       |                                               |                                                |                                                                                           |
| E Cancellation of con                                      | firmed reservation                                                              |                                                       |                                               |                                                |                                                                                           |
| Application for Impo                                       | ort Licence                                                                     |                                                       |                                               |                                                |                                                                                           |
| Should you have any further                                | queries, or encounter any difficulties                                          | with your application, Please                         | contact us at +65 6805 2001 or enan           | ceed                                           | e.                                                                                        |
| ast Updated Ort 13 Feb 2019                                |                                                                                 | © 2019 Government o                                   | ( Singapore   Privacy Statement   Terr        | ns of Use   Rate this e-service   B            | est viewed using E 9.0 and abov                                                           |

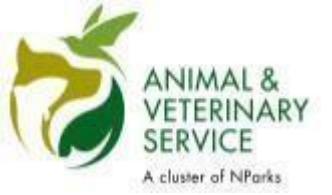

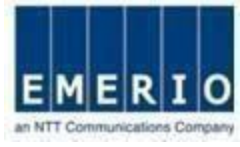

#### Step 3: Fill up reservation details to check availability of room

| Welcome Janine Civitate ; Last login on : Wednesday, April 3, 2024 9:53:38 PM                                                                                                    |
|----------------------------------------------------------------------------------------------------|
| * Indicates mandatory fields                                                                                                    |
| Lead Time for Quarantine Space Reservation: Please be informed that booking of quarantine space is on a first come first served basis. As such, you are advised to submit an application at least 3 months in advance. The facility may get fully booked during peak season in the months of May to January. Our system will indicate the nearest available dates from your preferred date of arrival. Do book in advance to avoid disappointments. Please note that only applications with complete documents will be processed, failing which the quarantine space is not guaranteed. & Quarantine Information   Quarantine Reservation |
| RESERVATION DETAILS         Country/Region of Export *Select         Import Type *       O         Personal Commercial                                                                                                    |
| No. of Dogs Kennel (Air-Con) \$26.25 Per day Kennel (Fan) \$16.80 Per day                                                                                                    |
| No. of Cats Cattery (Air-Con) \$26.25 Per day Cattery (Fan) \$16.80 Per day                                                                                                    |
| Date of Arrival * Check Availability                                                                                                    |
| Important Note: Quarantine Fee is charged per head. You may house a maximum of 3 small dogs per kennel or 3 cats per cattery.                                                                                                    |

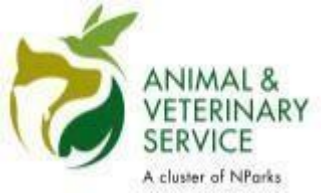

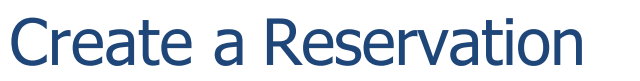

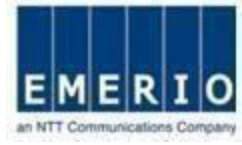

#### Step 4: After filling the details click on "Check availability"

| Welcome Janine Civitate ; Last login on : Wednesday, April 3, 2024 9:53:38 PM                                                                                                    |
|----------------------------------------------------------------------------------------------------|
| * Indicates mandatory fields                                                                                                    |
| Lead Time for Quarantine Space Reservation: Please be informed that booking of quarantine space is on a first come first served basis. As such, you are advised to submit an application at least 3 months in advance. The facility may get fully booked during peak season in the months of May to January. Our system will indicate the nearest available dates from your preferred date of arrival. Do book in advance to avoid disappointments. Please note that only applications with complete documents will be processed, failing which the quarantine space is not guaranteed. & |
| Quarantine Information   Quarantine Reservation                                                                                                    |
| RESERVATION DETAILS                                                                                                    |
| Country/Region of Export *Select   Import Type * O Quarantine Duration *Select   Personal Commercial                                                                                                    |
| No. of Dogs Kennel (Air-Con) \$26.25 Per day Kennel (Fan) \$16.80 Per day                                                                                                    |
| No. of Cats Cattery (Air-Con) \$26.25 Per day Cattery (Fan) \$16.80 Per day                                                                                                    |
| Date of Arrival * Check Availability                                                                                                    |
| Important Note: Quarantine Fee is charged per head. You may house a maximum of 3 small dogs per kennel or 3 cats per cattery.                                                                                                    |

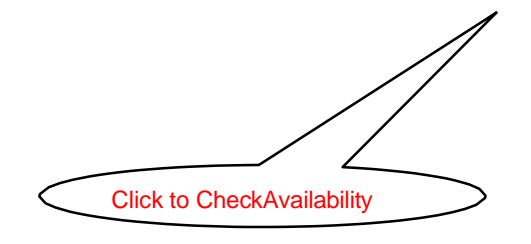

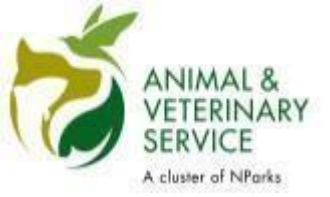

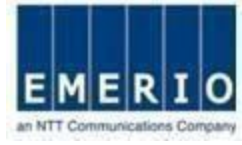

#### Step 5: Fill up Pet details and attach supporting documents

| AVAILABILITY DETAILS |                                                                                                    |                     |                        |                  |                       |                    |                     |                                    |            |  |  |
|----------------------|----------------------------------------------------------------------------------------------------|---------------------|------------------------|------------------|-----------------------|--------------------|---------------------|------------------------------------|------------|--|--|
| Available Dates      |                                                                                                    |                     |                        |                  |                       |                    |                     |                                    |            |  |  |
| Paymen               | Payment ModeSelect-  Note: The chosen payment mode will be defaulted for future transactions of this reservation. |                     |                        |                  |                       |                    |                     |                                    |            |  |  |
|                      |                                                                                                    |                     |                        |                  |                       |                    |                     |                                    |            |  |  |
| DOG DE               | TAILS                                                                                                    |                     |                        |                  |                       |                    |                     |                                    |            |  |  |
| Please r             | note that banned b                                                                                                | reeds are not allow | wed for import. Please | refer to the Qua | rantine Reservation I | nformation page fo | r more details      |                                    |            |  |  |
| S.No.                | Pet Name •                                                                                                    | Breed•              | DOB*(MM/YYYY)          | Gender*          | Microchip No.•        | Colour*            | Room<br>Allocation* | Medical<br>History/Special<br>Diet | Documents* |  |  |
| 1                    |                                                                                                    | Select V            |                        | Select- ▼        |                       | Select V           | Select V            | Add                                | Add View   |  |  |
|                      |                                                                                                    |                     |                        |                  |                       | Clickto            | attach docume       | ents                               |            |  |  |
| CAT DE               | CAT DETAILS                                                                                                    |                     |                        |                  |                       |                    |                     |                                    |            |  |  |
| S.No.                | Pet Name •                                                                                                    | Breed*              | DOB*(MM/YYYY)          | Gender*          | Microchip No.•        | Colour*            | Room<br>Allocation* | Medical<br>History/Special<br>Diet | Documents* |  |  |
| 1                    |                                                                                                    | Select V            |                        | Select- ▼        |                       | Select V           | Select V            | Add                                | Add View   |  |  |

| VETERINARIAN PREFERENCE                                                                                                    |
|----------------------------------------------------------------------------------------------------|
| Preferred veterinarian/veterinary clinic for attendance and treatment:                                                                                                    |
| (If, in the opinion of the NParks/AVS Quarantine Station staff, your animal(s) requires veterinary attention whilst in quarantine, the Quarantine Station staff will arrange attendances<br>and any necessary treatments by a private veterinarian on your behalf.)<br>Note: Leave blank if you do not have one and NParks/AVPS will arrange a local veterinarian |
|                                                                                                    |
| ESTIMATED FEE                                                                                                    |
| Show Estimated Fee                                                                                                    |

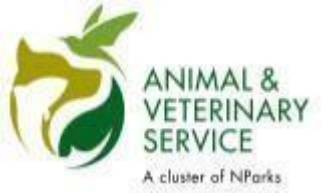

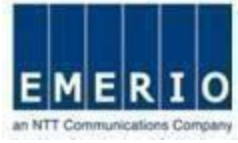

#### Step 6: Attaching supporting documents

| AVAILA                                                 | BILITY DETAILS                         |                             |                                                                  |                                                             |                                       |                |            |                                |                                    |                   |
|--------------------------------------------------------|----------------------------------------|-----------------------------|------------------------------------------------------------------|-------------------------------------------------------------|---------------------------------------|----------------|------------|--------------------------------|------------------------------------|-------------------|
| Available Dates 0 27/02/2019 0 28/02/2019 0 01/03/2019 |                                        |                             |                                                                  |                                                             |                                       | 2019 0 0       | 4/03/201   | 9 <b>O</b> 05/03/2019 <b>O</b> | 06/03/2019                         |                   |
| Paymen                                                 | t Mode                                 |                             | Select V Not                                                     | e The chosen pa                                             | syment mode will t                    | e defaulted    | for future | transactions of this           | reservation.                       |                   |
| DOG DE                                                 | TAILS                                  |                             |                                                                  |                                                             |                                       |                |            |                                |                                    |                   |
| Please r                                               | tote that banned b                     | reeds are n                 | ot allowed for import. Please                                    | refer to the Qua                                            | rantine Reservatio                    | Information    | n page fo  | r more details                 |                                    |                   |
| S.No.                                                  | Pet Name •                             | Breed*                      | DG8*(MM/YYYY)                                                    | Gender*                                                     | Microchip No.*                        | Colour         | •          | Room<br>Allocation*            | Medical<br>History/Special<br>Diet | Documents*        |
| 1                                                      |                                        | -Select-                    | - •                                                              | Select- 🔻                                                   |                                       | -Sele          | d 🔻        | Select V                       | Add                                | Add View          |
| AT DE                                                  | Pet Name *                             | Followin<br>Each su         | ng type of documents are allo<br>pporting document should no     | wed (* doc/* doc<br>ot exceed the siz                       | x/*.xls/*.xlsx/*.pdf/<br>e of 2000 KB | .jpg)          |            |                                | Special                            | Documents*        |
| 1                                                      |                                        | S.No.                       | Rabies vaccination recor                                         | Document Type<br>Rabies vaccination record/certificate with |                                       |                |            | Choose File Pet Detail1 jpg    |                                    |                   |
|                                                        |                                        | 2                           | Rabies Serology test rep                                         | iort <sup>*</sup>                                           | Ch                                    | oose File      | Pet D      | etail 2.jpg                    | <b>O</b>                           |                   |
| /ETERIN                                                | NARIAN PREFERI                         | EN 3                        | Photo showing the face (<br>(for mixed/ cross breeds             | and body of th<br>s)                                        | e dog Ch                              | oose File      | No file    | e chosen                       |                                    |                   |
| referre                                                | d veterinarian/ve                      | aber                        |                                                                  | OK                                                          | Cano                                  | 4              |            |                                |                                    |                   |
| If, in the                                             | opinion of the NP<br>necessary treatme | arksIAVS Q<br>ents by a pri | uarantine Station staff, your a<br>vate veterinarian on your beh | animai(s) require<br>ialf.)                                 | s veterinary attent                   | on whilst in ( | quarantir  | e, the Quarantine S            | Itation staff will arran           | ige attendances . |
| Note: Lei                                              | ave blank if you do                    | o not have o                | ne and NParks/AVS will array                                     | nge a local veter                                           | inarian                               |                |            |                                |                                    |                   |
| ESTIMA                                                 | TED FEE                                |                             |                                                                  |                                                             |                                       |                |            |                                |                                    |                   |
| Shov                                                   | v Estimated Fee                        | •                           |                                                                  |                                                             |                                       |                |            |                                |                                    |                   |

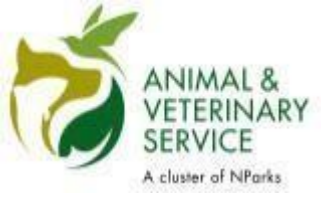

Save as Draft

Submit

Back to Home

Print

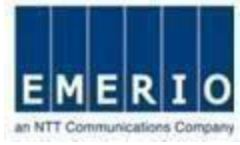

#### Step 7: Click "Show Estimated Fee" to see Fee estimations

| ESTIMATED FEE                                                        |                                                    |                                          |                                                  |          |
|----------------------------------------------------------------------|----------------------------------------------------|------------------------------------------|--------------------------------------------------|----------|
| Amend Pet details                                                    |                                                    |                                          |                                                  |          |
| QUARANTINE FEE ESTIMATION                                            |                                                    |                                          |                                                  |          |
| Airconditioned Kennel Fee (S\$) :                                    | 26.25                                              |                                          | Fan Fitted Kennel Fee (SS) :                     | 0.00     |
| Airconditioned Cattery Fee (S\$) :                                   | 28.25                                              |                                          | Fan Fitted Cattery Fee (S\$) :                   | 0.00     |
| Transport Fee (S\$) :                                                | 148.00                                             |                                          |                                                  |          |
| Estimated Total Quarantine Fee (SS) :                                | 1,723.00                                           |                                          | Estimated Deposit Amount (S\$) :                 | 673.00   |
| (This quarantine fee does not include the ad-hoc cha                 | irges, which may be added for various reasons that | include medication,vaccination,etc.)     |                                                  |          |
| I have read and understood the informat                              | on provided in the Quarantine Reservatio           | n Information Page. I hereby declare     | that:                                            |          |
| The information provided in my a                                     | pplication is correct and true.                    |                                          |                                                  |          |
| I indemnify AVS/NParks of any c                                      | aims arising from this application and the         | subsequent importation/quarantine/e      | exportation/transhipment of the animals.         |          |
| I understand that the quarantine<br>changes to confirmed reservation | space will only be confirmed after a depos<br>15.  | it has been made, and the deposit is     | non-refundable. Amendment fees may also be incur | rred for |
| The animal(s) which I am importing                                   | ng is/are not under the prohibited/banned          | list , and not pregnant at the time of e | export to Singapore.                             |          |
| I understand all the <u>Terms and C</u>                              | onditions for quarantine                           |                                          |                                                  |          |
|                                                                      |                                                    |                                          |                                                  |          |

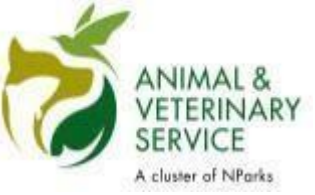

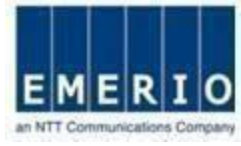

# Step 8: Check all declarations and click on "Submit" to see Confirmation page

| ESTIMATED FEE                                                        |                                                          |                                             |                                  |                         |                           |           |
|----------------------------------------------------------------------|----------------------------------------------------------|---------------------------------------------|----------------------------------|-------------------------|---------------------------|-----------|
| Amend Pet details                                                    |                                                          |                                             |                                  |                         |                           |           |
| QUARANTINE FEE ESTIMATION                                            |                                                          |                                             |                                  |                         |                           |           |
| Airconditioned Kennel Fee (S\$) :                                    | 26.25                                                    |                                             |                                  | Fan Fitte               | ed Kennel Fee (S\$) :     | 0.00      |
| Airconditioned Cattery Fee (S\$) :                                   | 26.25                                                    |                                             |                                  | Fan Fitte               | ed Cattery Fee (S\$) :    | 0.00      |
| Transport Fee (S\$) :                                                | 148.00                                                   |                                             |                                  |                         |                           |           |
| Estimated Total Quarantine Fee (S\$) :                               | 1,723.00                                                 |                                             |                                  | Estimate                | d Deposit Amount (S\$) :  | 673.00    |
| (This quarantine fee does not include the ad-hoc cl                  | harges, which may be added fo                            | r various reasons that include medication,v | accination,etc.)                 |                         |                           |           |
| I have read and understood the information provided in my            | ation provided in the Quar<br>application is correct and | antine Reservation Information Pag          | e. I hereby declare that:        |                         |                           |           |
| I indemnify AVS/NParks of any                                        | claims arising from this a                               | oplication and the subsequent impo          | rtation/quarantine/exportation/1 | transhipment of         | the animals.              |           |
| I understand that the quarantine<br>changes to confirmed reservation | e space will only be confir<br>ons.                      | med after a deposit has been made           | , and the deposit is non-refund  | lable. Amendm           | ent fees may also be incu | urred for |
| 🗹 The animal(s) which I am impor                                     | ting is/are not under the p                              | rohibited/banned list , and not preg        | nant at the time of export to Si | ng <mark>a</mark> pore. |                           |           |
| I understand all the <u>Terms and</u>                                | Conditions for quarantine                                |                                             |                                  |                         |                           |           |
|                                                                      |                                                          |                                             | <b>A A A</b>                     | Que trait               | Berktellene               | D.i.et    |

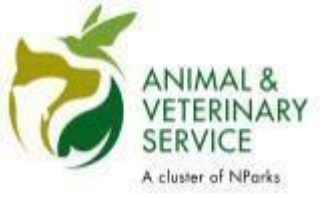

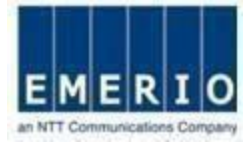

## <u>Step 9:</u> Verify all details and Click "Proceed" to submit the quarantine reservation application

| 24 | Confirmation Summary                         |                                                                                  |
|----|----------------------------------------------|----------------------------------------------------------------------------------|
|    | Country of Export : Argentina                | Arrival Date : 27/04/2017                                                        |
|    | Quarantine Period : 30 days                  | Release Date : 27/05/2017                                                        |
|    | Cats:1                                       | Dogs at                                                                          |
|    | Air-Conditioned Catteries : 0                | Air-Conditioned Kennels : 1                                                      |
|    | Fan Fitted Catteries : 1                     | Fan Fitted Kennels :0                                                            |
|    | Payment Mode : ONLINE                        |                                                                                  |
|    | Estimated Total Fee Amount (S\$): 1,439.50 ( | omplete Quarantine Fee excluding ad-hoc charges E.g. Vaccination,Medication,etc) |
|    | Estimated Deposit Amount (S\$): 578.50 (P/   | ase pay this deposit amount once your reservation is approved)                   |
|    | Note: Click "Proceed" to Submi               | your reservation. Status of your reservation will be notified through email.     |
|    |                                              | Proceed Cancel                                                                   |

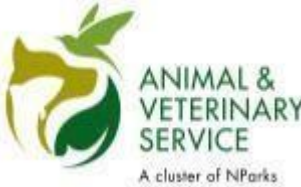

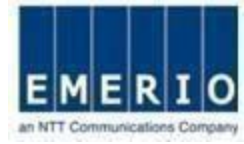

#### Step 10: Success Message will be displayed and email confirmation willbe

| Amend Pet details                                                                                                    |                                                                                                    |                                  |        |
|----------------------------------------------------------------------------------------------------|----------------------------------------------------------------------------------------------------|----------------------------------|--------|
| UARANTINE FEE ESTIMATION                                                                                                    |                                                                                                    |                                  |        |
| Airconditioned Kennel Fee (S\$)                                                                                                    | 26.25                                                                                                    | Fan Fitted Kennel Fee (S\$) :    | 0.00   |
| Airconditioned Cattery Fee (S\$) :                                                                                                    | 0.00                                                                                                    | Fan Fitted Cattery Fee (S\$) :   | 16.80  |
| Transport Fee (S\$) :                                                                                                    | 148.00                                                                                                    |                                  |        |
| Estimated Total Quarantine Fee (S\$) :                                                                                                    | 1,439.50                                                                                                    | Estimated Deposit Amount (S\$) : | 578.50 |
| is quarantine fee abes not includ                                                                                                    | nfirmation                                                                                                    |                                  |        |
| ECLARATION                                                                                                    | Requested action has been performe                                                                                                    | d successfully for QRC2017007016 |        |
| ECLARATION                                                                                                    | Requested action has been performe<br>OK<br>yapplication is correct and true                                                                                                    | d successfully for QRC2017007016 |        |
| ECLARATION                                                                                                    | Requested action has been performe<br>OK<br>yapplication is correct and true<br>arising from this application and the subsequent importation<br>is space will only be confirmed after a deposit has been ma                                                                                                    | d successfully for QRC2017007016 | 1 for  |
| ECLARATION                                                                                                    | Requested action has been performe<br>OK<br>yapplication is correct and true<br>arising from this application and the subsequent importation<br>to space will only be confirmed after a deposit has been ma<br>ions                                                                                                  | d successfully for QRC2017007016 | i for  |
| ECLARATION  ECLARATION  I have read and understood  The information provided in my  Lindemnify AVA of any claims a  Lindemnify AVA of any claims a  The animal(s) which I am impo Understand all the Terms and I | Requested action has been performer<br>OK<br>yapplication is correct and true<br>arising from this application and the subsequent importation<br>is space will only be confirmed after a deposit has been mainers<br>ring islare not under the prohibited banned list, and not p<br><u>Conditions</u> for quarantine | d successfully for QRC2017007016 | itor   |

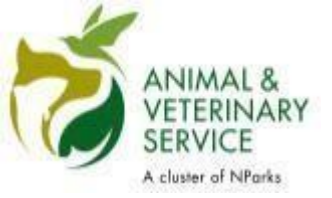

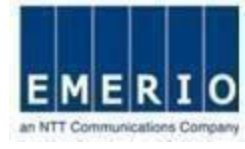

### **Payment for Approved Reservations**

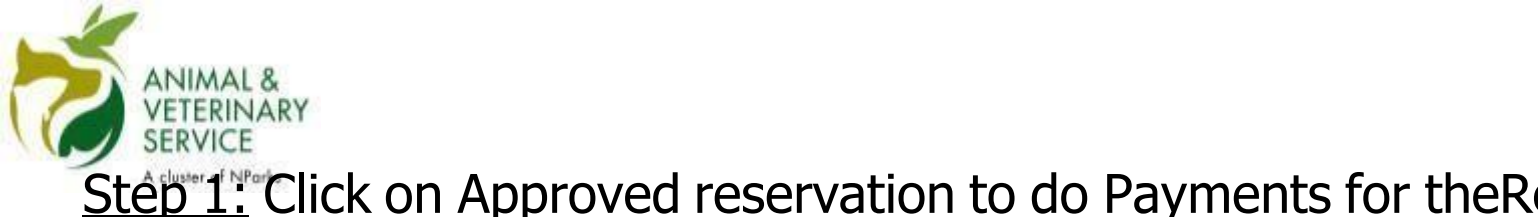

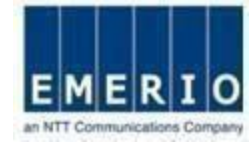

#### Step 1: Click on Approved reservation to do Payments for theReservation

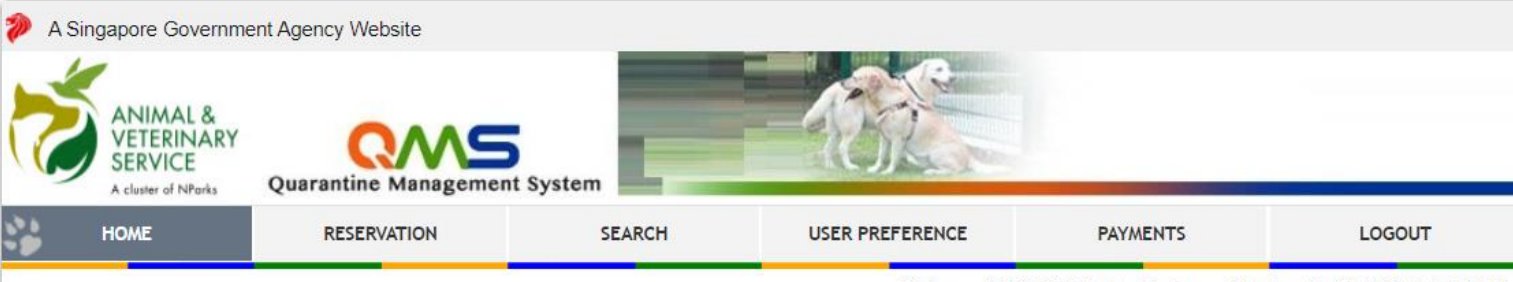

Welcome SANGEETHA ; Last login on : Monday, April 8, 2024 3:17:09 PM

#### HOME

Lead Time for Quarantine Space Reservation: Please be informed that booking of guarantine space is on a first come first served basis. As such, you are advised to submit an application at least 3 months in advance. The facility may get fully booked during peak season in the months of May to January. Our system will indicate the nearest available dates from your preferred date of arrival. Do book in advance to avoid disappointments. Please note that only applications with complete documents will be processed, failing which the quarantine space is not guaranteed. &

#### Home

| QRC Number    | Application<br>Date | Expected Date<br>of Arrival | Status     | Pet Owner Name        | Pets  |
|---------------|---------------------|-----------------------------|------------|-----------------------|-------|
| QRC2024093941 | 01/04/2024          | 02/04/2024                  | Pending SO | Pavithra Varadharajan | Dog-1 |
| QRC2024093924 | 22/03/2024          | 01/04/2024                  | Pending SO | viewa cal             | Cat-1 |
| QRC2024093923 | 22/03/2024          | Click to                    | QRC No to  | o pay                 | Dog-1 |
| QRC2024093922 | 22/03/2024          | 29/03/2024                  | Pending SO | viswa sai             | Cat-2 |
| QRC2024093921 | 22/03/2024          | 26/03/2024                  | Pending SO | viswa sai             | Dog-2 |
| QRC2024093920 | 22/03/2024          | 04/04/2024                  | Pending SO | Pavithra Varadharajan | Dog-1 |
| QRC2024093919 | 22/03/2024          | 29/03/2024                  | Pending SO | Pavithra Varadharajan | Dog-1 |
| QRC2024093918 | 22/03/2024          | 28/03/2024                  | Pending SO | Pavithra Varadharajan | Dog-1 |
| QRC2024093913 | 21/03/2024          | 28/03/2024                  | Pending SO | Pavithra Varadharajan | Dog-1 |
| QRC2024093912 | 21/03/2024          | 04/04/2024                  | Pending SO | Pavithra Varadharajan | Dog-1 |

#### NEW RESERVATIONS

Quarantine Application - Cats, Dogs

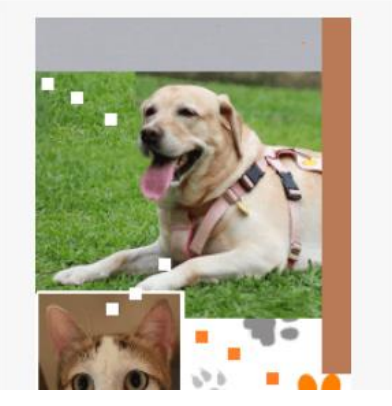

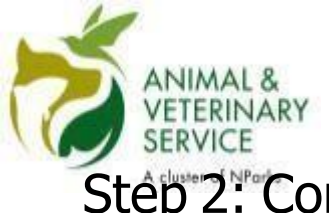

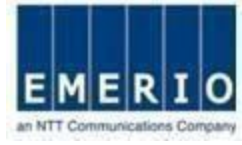

#### Step 2: Confirm Reservation Details and Click "Make Payment" to Proceed

| EW RESERVATION - QRC202309                                                                                                    | 3791                                                         |                                                   |                                                                   |                                                                 |                                          |                                                                         | * Indica                                                             | ites mandal                                |
|----------------------------------------------------------------------------------------------------|--------------------------------------------------------------|---------------------------------------------------|-------------------------------------------------------------------|-----------------------------------------------------------------|------------------------------------------|-------------------------------------------------------------------------|----------------------------------------------------------------------|--------------------------------------------|
| Time for Quarantine Space Reservation:<br>ation at least 3 months in advance. The faci<br>our preferred date of arrival. Do book in adv<br>ntine space is not guaranteed. &                    | Please be inform<br>lity may get fully<br>vance to avoid dis | ied that bookii<br>booked during<br>sappointments | ng of quaran<br>g peak seasc<br>s. Please noi                     | tine space is on a<br>on in the months o<br>te that only applic | first come<br>of May to J<br>ations with | e first served basis. As<br>anuary. Our system wi<br>complete documents | such, you are advis<br>Il indicate the neare<br>will be processed, f | ed to subm<br>st available<br>ailing which |
| Quarantine Reservation                                                                                                    |                                                              |                                                   |                                                                   |                                                                 |                                          |                                                                         |                                                                      |                                            |
|                                                                                                    |                                                              |                                                   |                                                                   | Make P                                                          | ayment                                   | Cancel Reservation                                                      | Back to Home                                                         | Print                                      |
| RESERVATION PROGRESS INFORMATION                                                                                                    |                                                              |                                                   |                                                                   | 1                                                               |                                          |                                                                         |                                                                      |                                            |
| Reservation created Reservation                                                                                                    | on Approved                                                  | Pet Che                                           | ecked in                                                          | Quarantin                                                       | e Closed                                 |                                                                         |                                                                      |                                            |
|                                                                                                    |                                                              |                                                   | /                                                                 |                                                                 |                                          |                                                                         |                                                                      |                                            |
|                                                                                                    |                                                              |                                                   |                                                                   |                                                                 |                                          |                                                                         |                                                                      |                                            |
| 50%                                                                                                    |                                                              | $\leq$                                            | _                                                                 |                                                                 |                                          |                                                                         |                                                                      |                                            |
| Click to i                                                                                                    | nitiate                                                      | <pre></pre>                                       | nent,                                                             | )                                                               |                                          |                                                                         |                                                                      |                                            |
| Click to i                                                                                                    | nitiate                                                      | 2<br>paym                                         | nent.                                                             | >                                                               |                                          |                                                                         |                                                                      |                                            |
| Click to i                                                                                                    | nitiate                                                      | paym                                              | nent,                                                             | >                                                               |                                          |                                                                         |                                                                      |                                            |
| Click to i<br>LINKS<br>View Payments<br>RESERVATION DETAILS                                                                                                    | nitiate                                                      | paym                                              | nent.                                                             | >                                                               |                                          |                                                                         |                                                                      |                                            |
| Click to i     Click to i     Reservation details     Country/Region of Export * India - Cate                                                                                                  | nitiate                                                      | paym                                              | Import<br>Type *                                                  | Personal Comm                                                   | nercial                                  | Quarantine Duration 1                                                   | 30 Days                                                              |                                            |
| 50%<br>Click to i<br>LINKS<br>View Payments<br>RESERVATION DETAILS<br>Country/Region of Export * India - Cate<br>No. of Dogs 2                                                                 | nitiate                                                      | paym                                              | Import<br>Type *<br>Kennel (Air-<br>Con)                          | Personal Comm<br>1 \$26.25 Pe                                   | nercial<br>er day                        | Quarantine Duration                                                     | ' <u>30</u> Days<br>, <u>0</u> \$16.80 Pe                            | r day                                      |
| 50%         Click to i         LINKS         View Payments         RESERVATION DETAILS         Country/Region of Export * India - Cate         No. of Dogs       2         No. of Cats       0 | nitiate<br>gory D                                            | paym<br>v                                         | Import<br>Type '<br>Kennel (Air-<br>Con)<br>Cattery (Air-<br>Con) | Personal Comm     \$26.25 Pe     0 \$26.25 Pe                   | nercial<br>er day<br>er day              | Quarantine Duration *<br>Kennel (Fan,<br>Cattery (Fan)                  | ' 30 Days<br>' 0 \$16.80 Pe                                          | r day<br>r day                             |

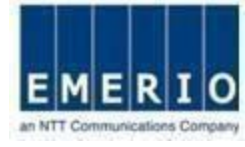

# Stép 3. Click "Make Payment"

|                                                       | RESERVATION                                 | SEARCH                        | USER PREFERENCE                          | PAYMENTS                             | LOGOUT               |
|-------------------------------------------------------|---------------------------------------------|-------------------------------|------------------------------------------|--------------------------------------|----------------------|
|                                                       |                                             |                               | Welcon                                   | e Public User: Last login on : Tuesd | ay, April 11, 2017 1 |
| SERVATIO                                              | N PAYMENT                                   |                               |                                          |                                      | * Indicates mand     |
| MENT DETAILS                                          | ¥                                           |                               |                                          |                                      |                      |
| Dear                                                  | S Prakash,                                  |                               |                                          |                                      |                      |
| QRC                                                   | No.: QRC20170070                            | 16                            |                                          |                                      |                      |
| Please                                                | e make payment for the following items:     |                               |                                          |                                      |                      |
|                                                       |                                             |                               |                                          |                                      |                      |
| ITE                                                   | MS PENDING                                  |                               |                                          |                                      |                      |
|                                                       | S.No. Payment Description                   |                               |                                          | Amount(53)                           |                      |
|                                                       | 1 1 * AC Kennel Fee *                       | 10 Days , I * Fan Catte       | try Fee * 10 Days                        | 430.50                               |                      |
|                                                       | 2 2 * Transport Fee                         |                               |                                          | 148.00                               |                      |
| Total                                                 | amount paid for the reservation to-da       | ite:                          | 0.00                                     |                                      |                      |
| Curre                                                 | nt Outstanding Amount (Total Outst          | anding Amount – Total A       | Amount Pald) : 578.50                    |                                      |                      |
|                                                       |                                             |                               |                                          |                                      |                      |
| Please                                                | s choose the payment gateway you wi         | sh to make payment with       | h.: .                                    |                                      |                      |
|                                                       |                                             |                               |                                          |                                      |                      |
|                                                       |                                             |                               |                                          |                                      |                      |
| lease <u>DO NOT</u> o                                 | erform the following throughout this bansar | ction as it may disrupt the o | peration of the system or alter the resu | its of the transaction:              |                      |
|                                                       | ing the blowsers "BACK", "FORWARD" of       | REFRECH' buttons:             |                                          |                                      |                      |
| <ul> <li>Navigate us</li> <li>Adlick the c</li> </ul> | shows an one meanwake more man prove        |                               |                                          |                                      |                      |

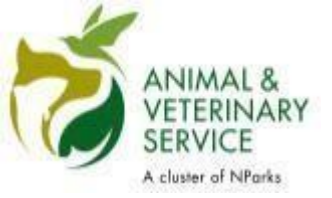

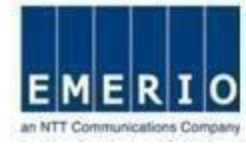

## **Payment Method for Users with PayPal Account**

Sensitivity Label: General

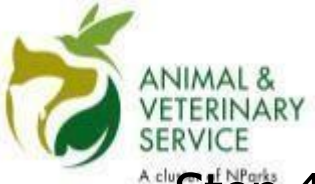

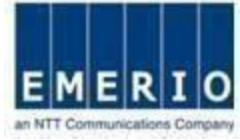

#### \* <u>Step 4:</u> Enter PayPal Account Details and Click"Login"

| P PayPal 👾                         | \$578.50 SGD 🗸                                                                                                    |
|------------------------------------|----------------------------------------------------------------------------------------------------|
| Log In to PayPal                   | PayPal                                                                                                    |
| Email address<br>Password          | Safer. Faster. Easier.                                                                                            |
| Stay logged in for faster checkout | Welcome to the new PayPal checkout.<br>It's everything checkout should be<br>- faster, safer and more convenient. |
| Log In                             |                                                                                                    |
| Having trouble logging in          | 2.                                                                                                    |
| or                                 |                                                                                                    |
| Check Out as a Gues                | t                                                                                                    |
|                                    | Terms Privacy Feedback © 1999-                                                                                    |

Consumer advisory - PayPal Pte. Ltd. the holder of PayPal's stored value facility, does not require the approval of the Monetary Authority of Singapore. Users are advised to read the terms and conditions carefully.

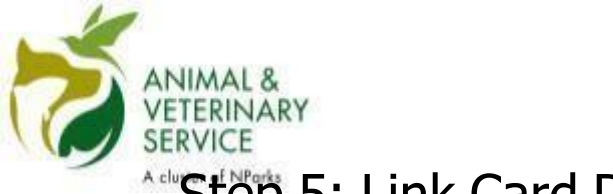

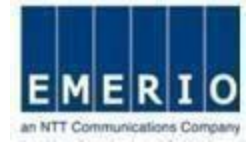

#### Step 5: Link Card Details with PayPal

| Link card                                    | PayPal                            | ₩ \$ 578.50 SGD ∨            |
|----------------------------------------------|-----------------------------------|------------------------------|
| First name Last name                         |                                   |                              |
|                                              | Pay with                          |                              |
|                                              | Visa x-3737                       | \$ 578.50<br>sec             |
| Card number                                  | The transaction will appear on yo |                              |
| piry Date CVV                                |                                   |                              |
| MM/YY 3 digits 🚍                             |                                   |                              |
| ling Address Ad                              | id                                |                              |
| ~                                            |                                   |                              |
|                                              |                                   |                              |
| Add                                          |                                   |                              |
|                                              |                                   |                              |
| Land rature to Dolobia Marabaat's Tast Store |                                   | me Prinne Condhool @ 1000.01 |

Consumer advisory - PayPal Pte. Ltd. the holder of PayPal's stored value facility, does not require the approval of the Monetary Authority of Singapore. Users are advised to read the terms and conditions carefully.

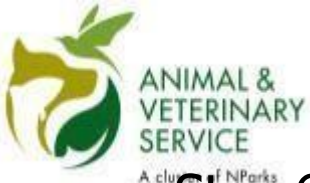

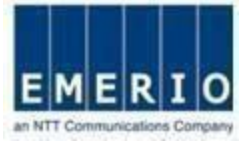

#### "Step 6: Once card details are synced, click"Continue"

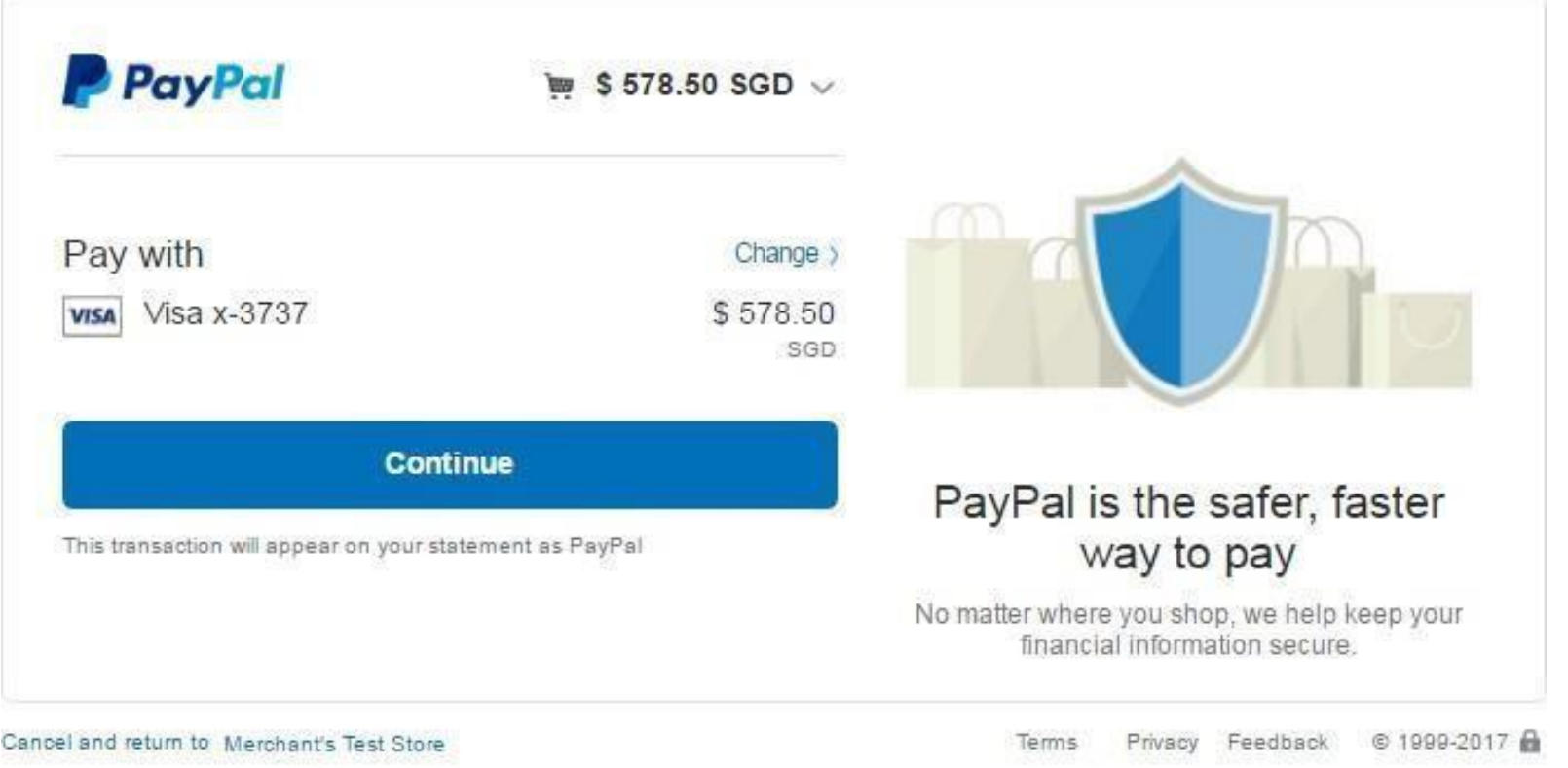

Consumer advisory - PayPal Pte. Ltd. the holder of PayPai's stored value facility, does not require the approval of the Monetary Authority of Singapore. Users are advised to read the terms and conditions carefully.

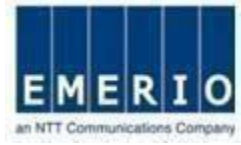

# <u>Step 6</u>: Finally Confirm the Payment details at the QMS-AVAand Click "Pay Now With PayPal"

|           | RESERVAT                 | ION             | SEARCH    | USER PREFERENCE | PAYMENTS                         | LOGOUT                     |
|-----------|--------------------------|-----------------|-----------|-----------------|----------------------------------|----------------------------|
|           |                          |                 |           | Welcome Pu      | iblic User; Last login on : Tues | day, April 11, 2017 1:14:1 |
| REVIEW    | & SUBMIT CHECKOUT        |                 |           |                 |                                  | * Indicates mandator       |
| ou're alr | most done!               |                 |           |                 |                                  |                            |
|           | ann information before   |                 |           |                 |                                  |                            |
| eview yo  | our information before   | you pay.        |           |                 |                                  |                            |
| AYMENT D  | ETAILS                   |                 |           |                 |                                  |                            |
|           | Items to be paid         | DEPOSIT PAYMENT | TRANSPORT |                 |                                  |                            |
|           | Total amount to be paid  | 578 50          |           |                 |                                  |                            |
|           | iourumount to be paid .  | 516100          |           |                 |                                  |                            |
| AVER DET  | All S                    |                 |           |                 |                                  | _                          |
| HTEN DET  |                          |                 |           | Click           | to Finish Payment Proc           | cess                       |
|           | Selected Payment Account | : PayPal Accoun | t         | $\rightarrow$   |                                  |                            |
|           | Payer Name               | : test buyer    |           |                 |                                  |                            |
|           |                          |                 |           |                 |                                  |                            |

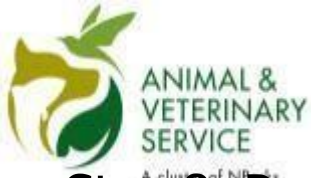

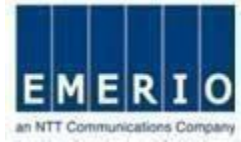

#### Step 8: Payment process is complete and Payment Receipt is obtained

| RESERVATION                                                                                         | SEARCH                  | USER PREFERENCE                  | PAYMENTS                                                                     | LOGOUT                                                |
|----------------------------------------------------------------------------------------------------|-------------------------|----------------------------------|------------------------------------------------------------------------------|-------------------------------------------------------|
|                                                                                                    |                         | Welcome Put                      | lic User; Last login on : Tuesc                                              | day, April 11, 2017 1                                 |
| MENT RECEIPT                                                                                        |                         |                                  |                                                                              | * Indicates mand                                      |
| r Public Hear                                                                                       |                         |                                  |                                                                              |                                                       |
| r transaction is completed successfully! Please                                                     | take a printout of this | page for your future references. |                                                                              |                                                       |
|                                                                                                    |                         |                                  |                                                                              |                                                       |
| CEIPT DETAILS                                                                                       |                         |                                  |                                                                              |                                                       |
| Deceint Number - 170411125752141                                                                    |                         | Transactio                       | n Deference Number - 1704                                                    | 111125752141                                          |
| Receipt Number : 170411135753141                                                                    |                         | Transactio                       | n Reference Number : 1704                                                    | 11135753141                                           |
| Receipt Number : 170411135753141<br>Payment Date : 11/04/2017                                       |                         | Transactio                       | n Reference Number : 1704<br>QRC Number : QRC                                | 11135753141<br>2017007018                             |
| Receipt Number : 170411135753141<br>Payment Date : 11/04/2017<br>Total Amount Paid (S\$) : 578.5000 |                         | Transactio                       | n Reference Number : 1704<br>QRC Number : QRC<br>Payment Type : DEP4<br>TRAN | 011135753141<br>2017007016<br>OSIT PAYMENT,<br>NSPORT |

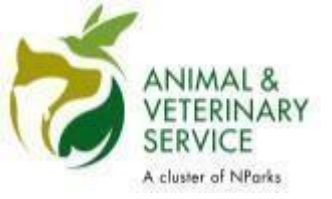

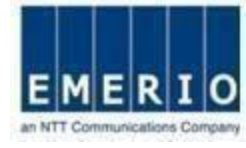

## **Payment Method for Users without PayPal Account**

Sensitivity Label: General

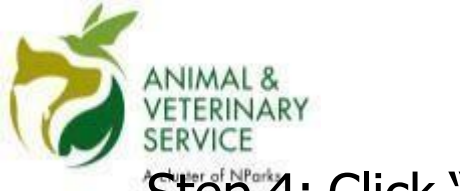

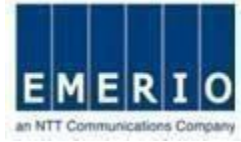

#### Step 4: Click "Checkout as Guest" in the PayPalScreen

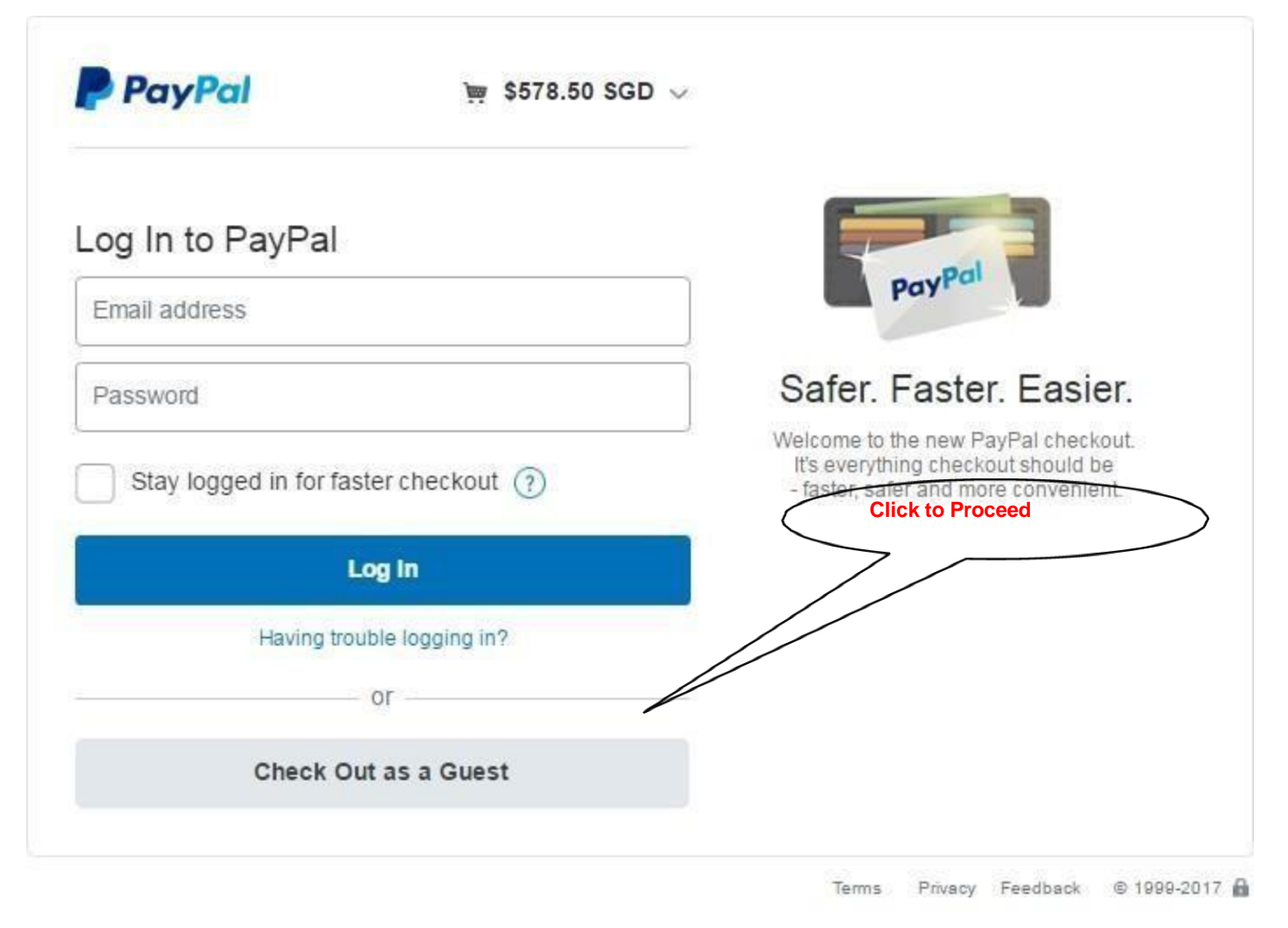

Consumer advisory - PayPal Pte. Ltd, the holder of PayPal's stored value facility, does not require the approval of the Monetary Authority of Singapore. Users are advised to read the terms and conditions carefully.

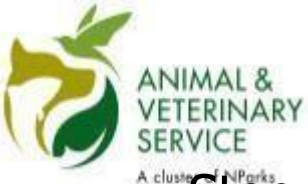

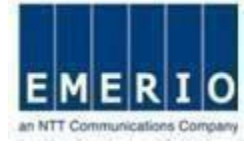

#### Step 5: Fill in all the details and click "Continue"

| PayPar                                                                            | W 2 014.0                                                      | 0 300 0              |                |                    |        |
|-----------------------------------------------------------------------------------|----------------------------------------------------------------|----------------------|----------------|--------------------|--------|
| Pay with debit o                                                                  | r credit card                                                  |                      |                |                    |        |
| merchant                                                                          |                                                                |                      | DayDal is      | the safer          | faster |
| Country<br>India                                                                  |                                                                | ~                    | w              | ay to pay          | laster |
| (VISA)                                                                            |                                                                |                      | Trnaticial ins | formation more sec | rive   |
| Card number                                                                       |                                                                |                      |                |                    |        |
| Expiry Date                                                                       | CVV                                                            |                      |                |                    |        |
| Plent marrier                                                                     | Last name                                                      |                      |                |                    |        |
| Hilling Address                                                                   |                                                                |                      |                |                    |        |
| Address line 1                                                                    |                                                                |                      |                |                    |        |
| Address line 2                                                                    |                                                                |                      |                |                    |        |
| Town/City                                                                         |                                                                |                      |                |                    |        |
| State                                                                             |                                                                | ~                    |                |                    |        |
| PtN code                                                                          |                                                                |                      |                |                    |        |
| Contact Information                                                               |                                                                |                      |                |                    |        |
| Mobile                                                                            | Nobile number                                                  |                      |                |                    |        |
| Email address                                                                     |                                                                | •                    |                |                    |        |
| The security you                                                                  | want.                                                          |                      |                |                    |        |
| Dreating a PayPal account<br>PayPal Buyer Protection<br>aster checkout every time | ou deserve.<br>In all eligible purcha<br>In you shop. See term | II get<br>kses, plus |                |                    |        |
| Create a PayPal account                                                           | t? (It only takes a mor                                        | ment.)               |                |                    |        |
| <ul> <li>Yes, I'd like to creat</li> </ul>                                        | e a PayPat account.                                            |                      |                |                    |        |
| Paseword                                                                          | Confirm pass                                                   | briowe               |                |                    |        |
| No. I don't want an                                                               | account now                                                    |                      |                |                    |        |
| •                                                                                 | Continue                                                       |                      |                |                    |        |
|                                                                                   |                                                                |                      |                |                    |        |

Consumer advancy - PayPat Pte, Ltd. One funder of PayPate stored using facility, done not resume the approval of the Monetals durbanty of Singapon Users are advand to read the **letters** and conditions constity.

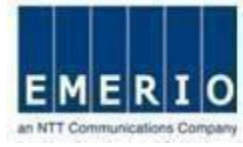

# <u>Step 6:</u> Finally Confirm the Payment details at the QMS-AVAand Click "Pay Now With PayPal"

|          | -                         | ON             | SEARCH       | USER PREFERENCE | PAYMENTS                         | LOGOUT                         |
|----------|---------------------------|----------------|--------------|-----------------|----------------------------------|--------------------------------|
|          |                           |                |              | Welcome P       | ublic User; Last login on : Tues | day, April 11, 2017 1:14:19 PM |
| EVIEW    | SUBMIT CHECKOUT           |                |              |                 |                                  | * Indicates mandatory field    |
| u're alm | nost done!                |                |              |                 |                                  |                                |
| view vo  | our information before    | vou pay.       |              |                 |                                  |                                |
|          |                           | ,,-,-          |              |                 |                                  |                                |
| AYMENT D | ETAILS                    |                |              |                 |                                  |                                |
|          | Items to be paid :        | DEPOSIT PAYMEN | T, TRANSPORT |                 |                                  |                                |
|          | Total amount to be paid : | 578.50         |              |                 |                                  |                                |
|          |                           |                |              |                 |                                  |                                |
| AYER DET | AILS                      |                |              | Click           | to Finish Payment Proc           | ess                            |
|          | Selected Payment Account  | : PayPal Acco  | unt          |                 |                                  |                                |
|          | Daver Name                | : test buyer   |              |                 |                                  |                                |
|          | rayer Hame                |                |              |                 |                                  |                                |

EMEN

## Step 7: Payment process is complete and Payment Receipt is obtained

ANIMAL & VETERINARY

| HOME                                                                                                    | SEARCH                         | USER PREFERENCE                               | PAYMENTS                                                                     | LOGOUT                    |
|----------------------------------------------------------------------------------------------------|--------------------------------|-----------------------------------------------|------------------------------------------------------------------------------|---------------------------|
|                                                                                                    |                                | Welcome Pu                                    | blic User; Last login on : Tuesc                                             | day, April 11, 2017 1:23  |
| YMENT RECEIPT                                                                                                    |                                |                                               |                                                                              | * Indicates mandato       |
| Near Public Hear                                                                                                    |                                |                                               |                                                                              |                           |
|                                                                                                    |                                |                                               |                                                                              |                           |
|                                                                                                    |                                |                                               |                                                                              |                           |
| our transaction is completed successfully! Ple                                                                                                    | ease take a printout of this p | page for your future references               |                                                                              |                           |
| Your transaction is completed successfully! Ple                                                                                                    | ease take a printout of this p | page for your future references               |                                                                              |                           |
| Our transaction is completed successfully! Ple<br>RECEIPT DETAILS<br>Receipt Number : 17041113575314                                                                     | ease take a printout of this p | bage for your future references<br>Transactio | n Reference Number : 1704                                                    | 11135753141               |
| Your transaction is completed successfully! Ple<br>RECEIPT DETAILS<br>Receipt Number : 17041113575314<br>Payment Date : 11/04/2017                                       | ease take a printout of this ; | bage for your future references<br>Transactio | n Reference Number : 1704<br>QRC Number : QRC                                | 11135753141<br>2017007018 |
| /our transaction is completed successfully! Ple<br>RECEIPT DETAILS<br>Receipt Number : 17041113575314<br>Payment Date : 11/04/2017<br>Total Amount Paid (S\$) : 578.5000 | ease take a printout of this p | bage for your future references<br>Transactio | n Reference Number : 1704<br>QRC Number : QRC<br>Payment Type : DEPR<br>TRAN | 0517 PAYMENT,<br>NSPORT   |

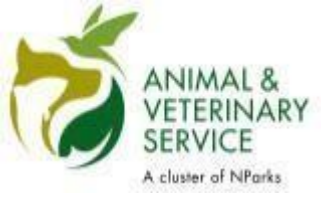

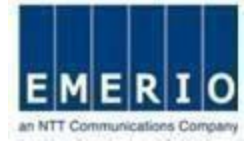

# Thank You

Sensitivity Label: General